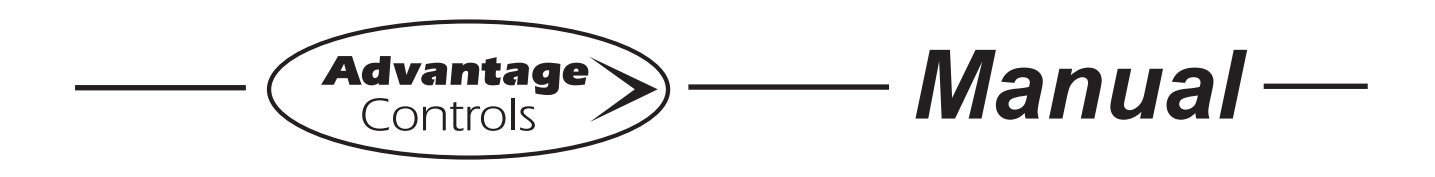

# MegaTron MR Touch Screen Controller

Installation Maintenance Repair Manual

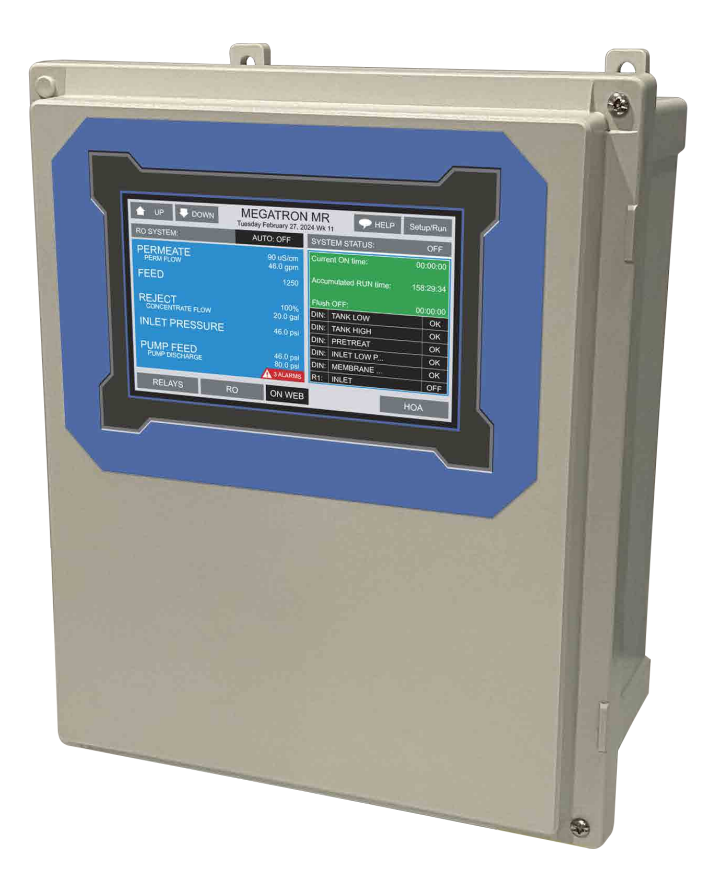

### Advantage Controls

4700 Harold-Abitz Dr. Muskogee, OK 74403 Phone: 800-743-7431 Fax: 888-686-6212 www.advantagecontrols.com E-mail: support@advantagecontrols.com

9/2024

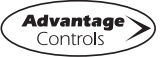

## MegaTronMR Touch Screen Controller Instruction & Maintenance Manual Table of Contents

| Contents | Page                                                                                                    |
|----------|----------------------------------------------------------------------------------------------------|
| Ι.       | Introduction                                                                                                    |
| II.      | Installation4Electrical Wiring4Box Layout Overview5Wiring Diagrams5A. Relay Card Wiring5B. System Card Wiring5C. Adding pH/ORP BNC Wiring6D. 4-20mA Output Card Wiring7 |
| 111.     | Front Panel8                                                                                                    |
| IV       | System Operation Overview                                                                                                    |
| V.       | Menu Navigation10                                                                                                    |
| VI.      | Maintenance29                                                                                                    |
| VII.     | Warranty & 30 Day Billing Memo Policy                                                                                                    |
| VIII.    | Related Items                                                                                                    |

### I. Introduction / Model Numbering

The MegaTronMR microprocessor-based controllers are programmable through a front panel touch screen and can be configured to control a wide range of digital and analog inputs in an RO system. Your particular unit's functions can be determined by comparing the units model number to the Model Numbering table listed below.

MegaTronMR units have several base system control functions and unit optional features. Your unit may be supplied with one or more of the features described in this manual. To determine what features apply to your unit check the model number label located on the controller enclosure.

| Exam    | mple: MR $\underline{13}$ $\underline{X}$ $\underline{62}$ $\underline{99}$ - $\underline{B}$ $\underline{2}$ $\underline{B}$ $\underline{1}$ $\underline{A}$ |                  |               |               |         |         |                                        |                                      |               |                        |                          |       |       |
|---------|----------------------------------------------------------------------------------------------------|------------------|---------------|---------------|---------|---------|----------------------------------------|--------------------------------------|---------------|------------------------|--------------------------|-------|-------|
| Γ       |                                                                                                    |                  |               |               |         |         |                                        |                                      |               |                        | 1                        |       |       |
| CAR     | D 1<br>)                                                                                                    | CARD 1<br>CONFIG | CARD 2<br>I/O | CARD 3<br>I/O | REL4    | ۹Y      | ′S                                     | POWER                                | СОММ          | FL<br>ME<br>(PU<br>INP | OW<br>TER<br>LSE)<br>UTS | BC    | ЭХ    |
| Note: A | A selec                                                                                                    | ction must be    | e made for ea | ach model nu  | umber s | pa      | ace al                                 | bove.                                |               |                        |                          |       |       |
| CARE    | 0 1 I/O                                                                                                    |                  |               |               |         |         | REL                                    | <b>AYS</b> (2.5 an                   | np each)      |                        |                          |       |       |
| 11      | 6 dig                                                                                                    | ital inputs or   | nly           |               |         |         | Α                                      | (5) 120-24                           | 40 VAC, no o  | din rail               | wiring                   |       |       |
| 12      | Perm                                                                                                    | neate cond/te    | emp no probe  | Э             |         |         | В                                      | (5) with din rail connectors wired   |               |                        |                          |       |       |
| 13      | Perm                                                                                                    | n & feed con     | d/temp no pr  | obes          |         |         | С                                      | (10) 120-240 VAC, no din rail wiring |               |                        |                          |       |       |
| 14      | Perm                                                                                                    | neate cond/te    | emp with prol | be            |         |         | D                                      | (10) with din rail connectors wired  |               |                        |                          |       |       |
| 15      | 15 Perm & feed with probes                                                                                                    |                  |               |               |         |         |                                        |                                      |               |                        |                          |       |       |
| 22      | Perm cond/temp & pH no probes                                                                                                    |                  |               |               |         | POV     | VER                                    |                                      |               |                        |                          |       |       |
| 23      | Perm                                                                                                    | n & feed plus    | pH no probe   | es            |         |         | 1                                      | 120 VAC                              | incoming po   | wer                    |                          |       |       |
| 24      | Perm                                                                                                    | n & feed con     | d w/ probes + | ⊦ pH no prob  | e       |         | 2                                      | 120 VAC, UL, CSA, CE labeling        |               |                        |                          |       |       |
| 32      | Perm                                                                                                    | n cond/temp      | & ORP no pr   | obes          |         |         | 3                                      | 240 VAC                              | incoming po   | wer                    |                          |       |       |
| 33      | Perm                                                                                                    | n & feed plus    | ORP no pro    | bes           |         |         | 4                                      | 240 VAC                              | , UL, CSA, C  | E labe                 | eling                    |       |       |
| 34      | Perm                                                                                                    | n & feed con     | d w/ probes + | + ORP no pro  | obe     |         |                                        |                                      |               |                        |                          |       |       |
| 42      | Perm cond, pH & ORP no probes                                                                                                    |                  |               |               |         | CON     | MUNICAT                                | IONS                                 |               |                        |                          |       |       |
| 43      | Perm & feed, pH & ORP no probes                                                                                                    |                  |               |               |         | Α       | WebAdva                                | intage ability                       | , no ao       | dmin rig               | hts                      |       |       |
| 44      | 44 Perm & feed cond w/ probes + pH & ORP, no                                                                                                    |                  |               | RP, no        |         | В       | WebAdva                                | intage with a                        | dmini         | stration               | rights                   | **    |       |
|         | probes                                                                                                    |                  |               |               |         | С       | WebAdvantage no rights & Bacnet TCP/IP |                                      |               | Р                      |                          |       |       |
| 52      | pH &                                                                                                    | ORP no cor       | nd or probe   |               |         |         | D                                      | WebAdva                              | intage with r | ights &                | & Bacne                  | t TCP | /IP** |
|         |                                                                                                    |                  |               |               | F       | WebAdva | intage no rig                          | hts &                                | Modbus        | TCP                    | /IP                      |       |       |

F

1

5

| CARD 1 CONFIGURATION |                                 |  |  |  |
|----------------------|---------------------------------|--|--|--|
| А                    | RO, Inlet, Flush                |  |  |  |
| В                    | RO, Inlet, Flush, Divert        |  |  |  |
| С                    | RO, Inlet, Flush, Boost         |  |  |  |
| D                    | RO, Inlet, Flush, Divert, Boost |  |  |  |

| CARD 2 & 3 I/O (Card 2 can include card 1 options plus) |                            |  |  |  |
|---------------------------------------------------------|----------------------------|--|--|--|
| 99                                                      | No card                    |  |  |  |
| 61                                                      | (4) mA outputs*            |  |  |  |
| 62                                                      | (4) mA inputs*             |  |  |  |
| 63                                                      | (8) mA outputs*            |  |  |  |
| 64                                                      | (8) mA inputs*             |  |  |  |
| 65                                                      | (4) mA inputs and outputs* |  |  |  |

\*Note: Option 61, 63, and 65 cannot be used on card 3 if option 61, 63, or 65 have been used on card 2.

| BOX |                                                |
|-----|------------------------------------------------|
| А   | 14" x 12" x 8" poly                            |
| В   | 16" x 14" x 8" poly                            |
| С   | 18" x 16" x 10" poly                           |
| D   | 12" x 10" x 6" poly (relay option A or B req.) |
| Х   | Box defined in motor control                   |

WebAdv with rights & Modbus TCP/IP\*\*

FLOW METER (PULSE) INPUTS

No inputs

(5) inputs

\*\*Note: Option B, D or F are required to obtain free WebAdvantage access and administrative rights to the controller. Internet connectivity must be obtained / provided separately and involve cost.

### II. Installation

#### **Electrical Wiring**

The MegaTron MR controller has an internal regulated fused power supply that will operate off of 90 to 250 VAC at 47 to 63 Hz on the incoming wiring. Each output relay is individually protected with a replaceable 2.5 amp fuse. Relay outputs will equal incoming line voltage.

| 1. | Low voltage signal wires (probes, flow switch, water meter, etc.) should never be run in conduit with high voltage (like 115VAC) wires.                                                                                                    |
|----|----------------------------------------------------------------------------------------------------|
| 2. | Never attempt to land connections to the controller without first disconnecting power from the outlet.                                                                                                    |
| 3. | Do not block access to disconnect power during mounting and installation.                                                                                                    |
| 4. | The controller should be connected to its own isolated circuit breaker, and for best results, the ground should be a true earth ground, not shared. Any attempt to bypass the grounding will compromise the safety of users and property.                                                                                              |
| 5. | The electrical installation of the controller must be performed by trained personnel only and conform to all applicable National, State and Local codes.                                                                                                    |
| 6. | Operation of this product in a manner not specified by the manufacturer may result in damage to equipment or persons.                                                                                                    |
| 7. | Avoid mounting in locations that expose the controller to direct sunlight, vapors, vibration, liquid spills or extreme temperatures; less than 0°F (-17.8°C) or greater than 120°F (50°C). EMI(electromagnetic interference) from radio transmissions and electric motors can also cause damage or interference and should be avoided. |

#### NOTES:

- 1. Units should be ordered with the appropriate option to provide powered relays designed for the incoming/outgoing power.
- 2. Do not drill holes in upper section of enclosure.
- 3. All relays provide a N.O. and N.C. output.
- 4. The control function that activates each relay output is pre-configured at the factory based on the options selected. To change relay activation, see on page 24.
- 5. Refer to label inside lower panel cover for specific relay board configuration supplied.
- 6. Relays configured as "dry contact" should only have D.C. voltage ran through them. The GND connection point replaces the NEU when configured for dry contact. (Example: Use GND and N.O. for a normally open dry contact relay output.)

**WARNING:** If jumpers are not configured for dry contact, line voltage will be supplied.

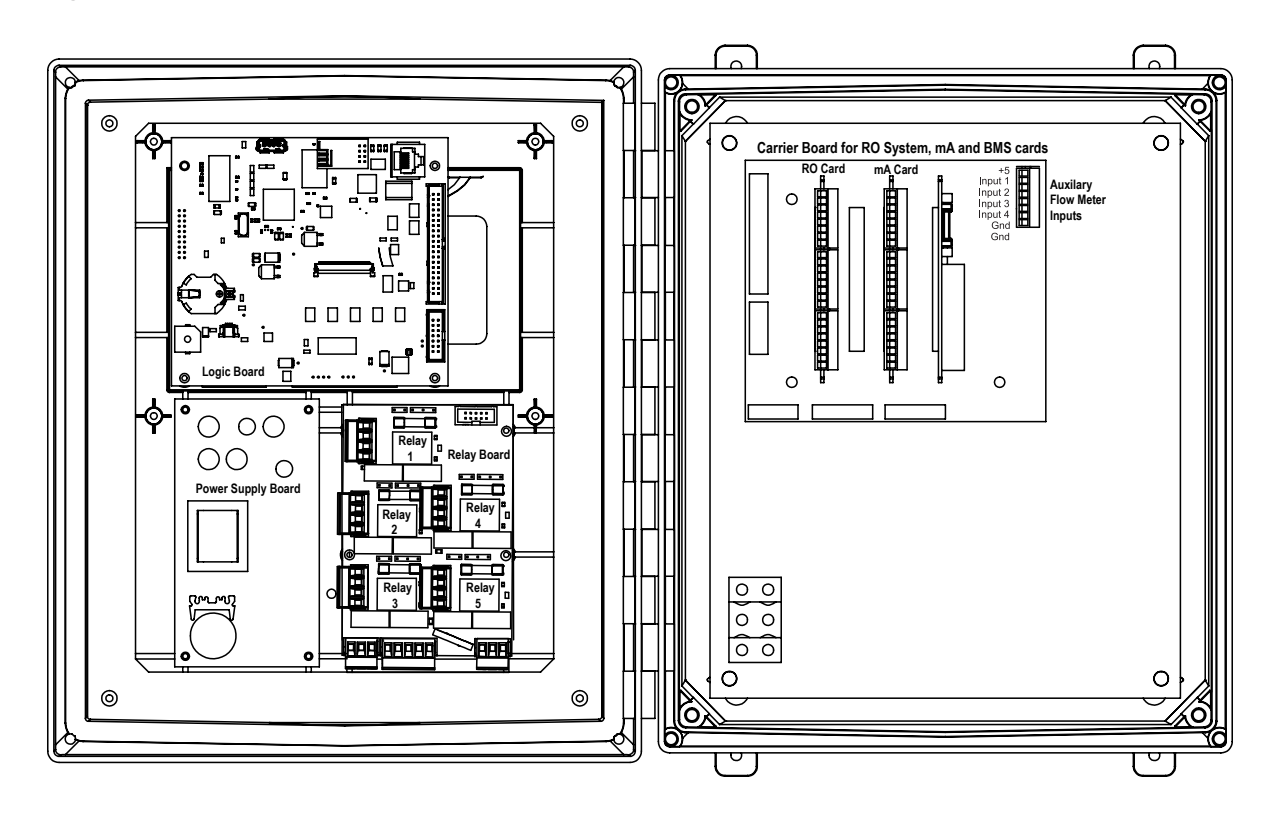

### Wiring Diagrams

### **Relay Card Wiring**

#### **Rev. R Relay Card Wiring**

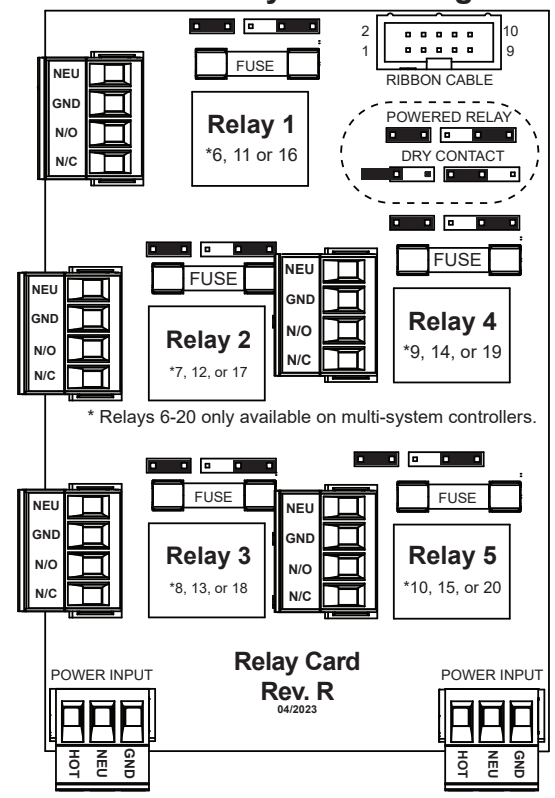

### **System Card Wiring**

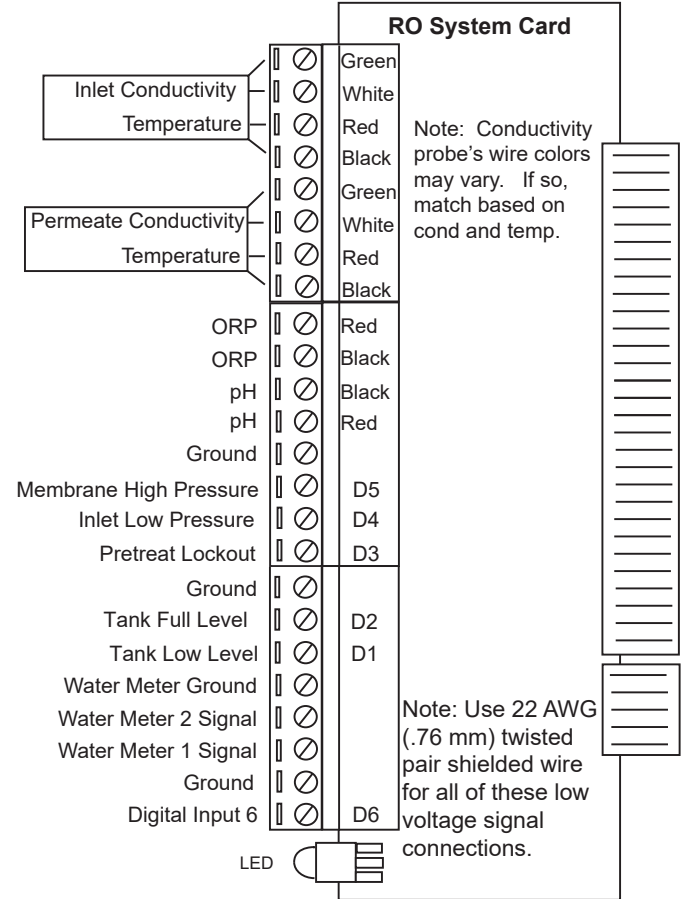

### Adding pH/ORP BNC Wiring

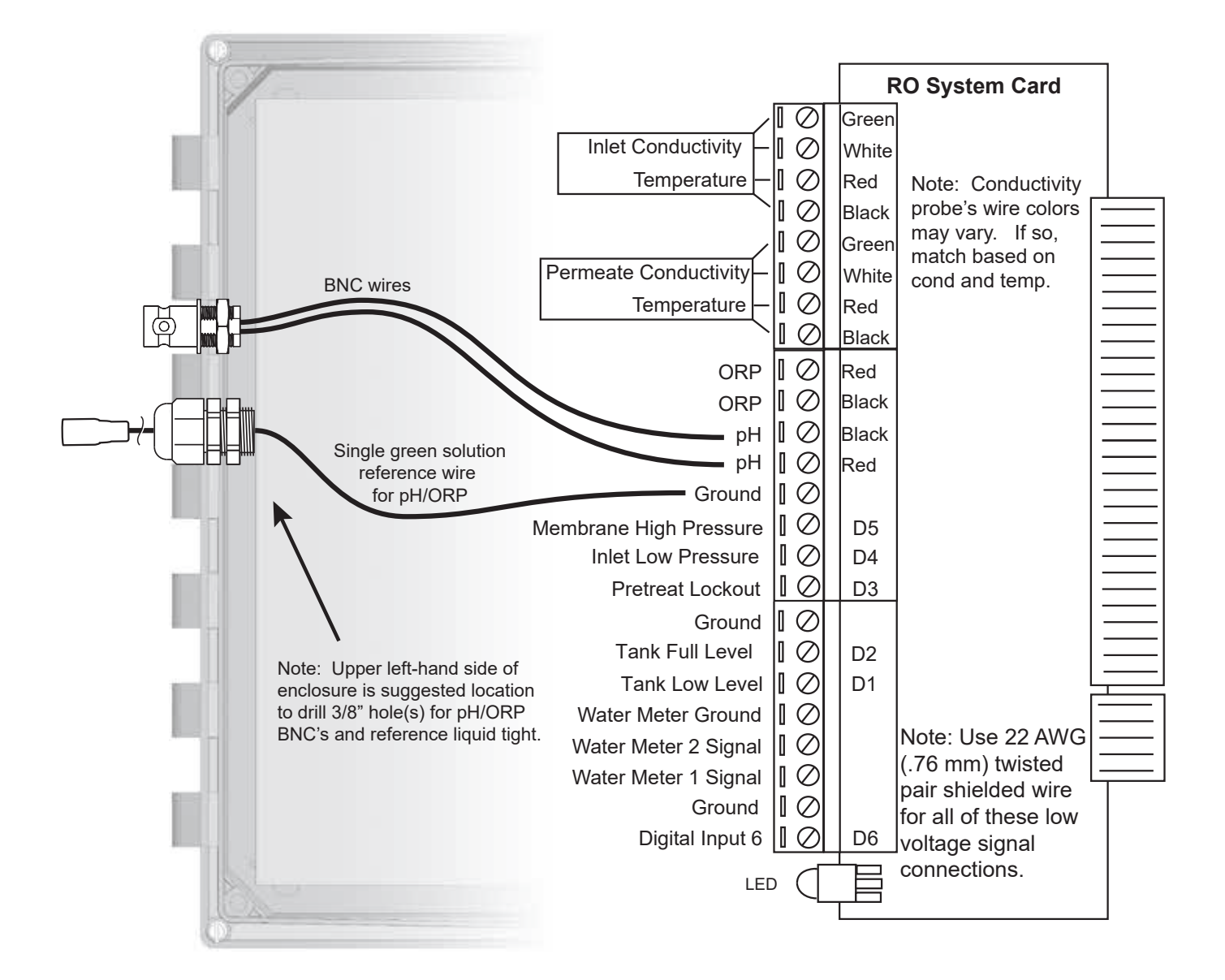

### 4-20mA Output Card Wiring

#### A. Isolated Configuration

For isolated 4-20mA outputs an external power source for the loop must be supplied. JP4 and JP5 on the board must be jumpered for isolated, with an external power source supplied to the external VDC input. The external power source must not exceed 24 volts DC.

#### B. Non-isolated Configuration

For non-isolated 4-20mA outputs the controller will supply the power for the loop. JP4 and JP5 must be jumpered for non-isolated, and no connections are made to the external VDC points.

**NOTE:** The power for the mA output loop is always provided by the controller with either isolated or non-isolated configuration.

#### 4-20mA Input Card Wiring

The 4-20mA input card requires that the external device sending the 4-20mA input signal(s) supply the power for the loop. The external power source must not exceed 24 volts DC.

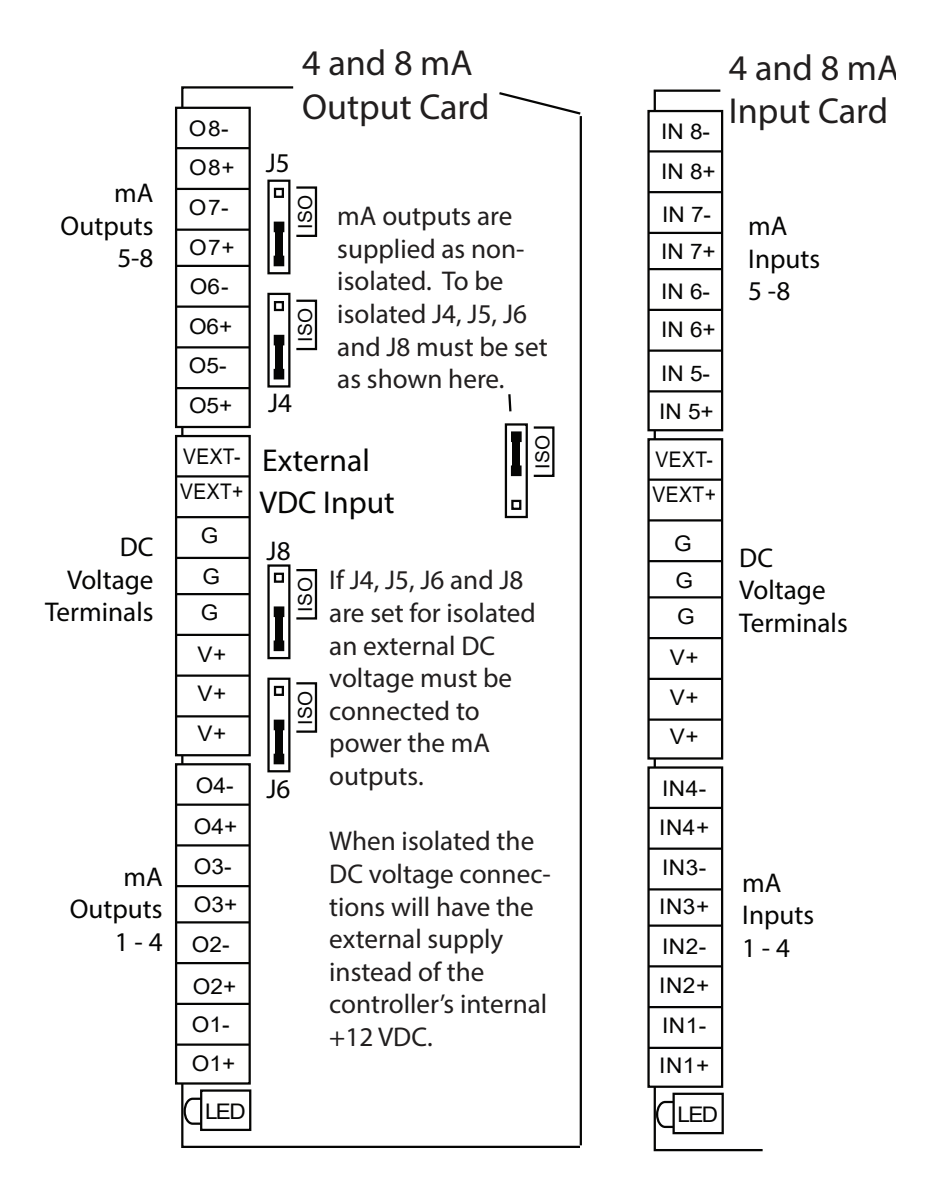

### **III. Front Panel Description**

| 🚖 UP 🛛 🖶       | DOWN AC | I MEGAT<br>March 15,2024 0:0 | RON<br>4:09 Wk2 HELP  | Setup/Run |
|----------------|---------|------------------------------|-----------------------|-----------|
| RO SYSTEM:     | ļ.      | UTO: OFF                     | SYSTEM STATUS:        | OFF       |
| COND1<br>TEMP1 |         | 0 uS/cm<br>32.0 F            | Current ON time:      | 00:00:00  |
| COND2<br>TEMP2 |         | 0 uS/cm<br>32.0 F            | Accumulated RUN time: | 00:00:00  |
| PH             |         | 0.7 pH                       | DIN: TANK LOW         | OK        |
|                |         | 0.0 Gal                      | DIN: TANK HIGH        | OK        |
|                |         | -1045.7 mV                   | DIN: PRETREAT         | ОК        |
| VVIVIZ         |         | 0.0 Gal                      | DIN: INLET LOW P      | ОК        |
|                |         |                              | DIN: MEMBRANE         | ALARM     |
|                |         | 1 Alarms!                    | R1: INLET VALVE       | OFF       |
| RELAYS         | RO      | NC                           |                       | HOA       |

- SET UP/RUN System initializes into RUN mode. Press this key to put the controller in SET UP Mode and see HOME menu page.
- HOME Used to go back to the HOME menu page.

HELP - Used to access help screens.

BACK - Used to go back to last menu screen viewed or clear values keyed in that are not wanted.

The default is the RELAY status menu, but this can be changed by navigating to the desired screen and pressing the HELP button. Follow the on-screen instructions to set the new hot key location.

### **IV. System Operation Overview**

#### Operation

MegaTronMR controllers have two modes of operation, RUN and SET-UP.

**RUN** - This mode is for normal operation. In the RUN mode the display will show each system's parameters. If an alarm is present, the ALARM box will flash how many alarms are activated. No settings may be entered or changed in the RUN mode. Readings are updated every 6 seconds on the screen while in the RUN mode.

**SET-UP** - This mode is used to make adjustments to settings and readings on the controller. To access the SET UP mode from the RUN screen, press the SETUP/RUN key.

#### **Typical Start Up Instruction**

Complete all installation steps before beginning this procedure. Ensure that all controlled devices (pumps, solenoid valves, etc.) are operational and connected to the controller. Before beginning the startup procedure, familiarize yourself with the programming and operation of the system by reviewing the menus available. Use the keys of the controller to skim through all your options.

#### A. Calibration

All MegaTronMR controllers are factory calibrated for temperature, conductivity, pH, and ORP. All units are shipped with the date preset, and the clock set to your current time. These readings and settings should be verified for accuracy, and adjusted as per the instructions listed below.

1. **Conductivity** - To calibrate the conductivity reading, remove the electrode from the line and wipe the flat surface with a clean cloth. Re-install the electrode and open the isolation valves to allow a sample across the probe. Be sure to allow the reading to stabilize for one minute. Select "SYSTEM COND" from the "CALIBRATION" menu. Then key in the corrected conductivity value. Press ENTER to log in that reading.

2. **pH** - Under normal operating conditions, pH calibration is achieved using the following steps. From the "CALIBRATION" menu, select "SYSTEM PH." Enter the correct pH value. Press ENTER to log in the new reading.

3. **ORP** - To calibrate ORP, from the CALIBRATION menu, select "SYSTEM ORP". Compare the displayed reading to the actual system ORP. If these readings do not match, key in the correct ORP value, and push ENTER.

There are limits to how much the calibration can be adjusted. The instrument will only accept new conductivity values which are from 1/3 to 8x the present reading. Any entry outside this range will cause a default to the original reading. If this happens, call 1-918-686-6211 for technical assistance.

### V. Menu Navigation

To access the menus, press the Set Up / Run key on the front panel. This takes you to the Home menu. MegaTronMR controller's menus are easily navigated by pressing the associated number key next to a menu box on the screen. Once you have stepped through the sub menus to reach a point at which a value or selection is made, a Pop-up window will appear prompting you to enter a desired value or selection.

NOTE: When entering new numeric values, enter all available digits (characters).

#### Home Menu

| HOME BACK ACI | IMEGATRON<br>January 1,2010 0.11:36 Wk1<br>OME SETUP |
|---------------|------------------------------------------------------|
| SYSTEM1       | CUSTOMIZE                                            |
|               | CONFIGURE                                            |
|               | HISTORY                                              |
|               | FLOW METERS                                          |
| mA SIGNALS    | RELAYS                                               |
| SYSTEM1 -     | Setting control set points for I                     |

From the **HOME** menu select the desired menu. The menu name explains what parameters can be programmed in the menu.

| SYSTEM1 -     | Setting control set points for RO process, conductivity, temperature, pH, and ORP for card 1.              |
|---------------|----------------------------------------------------------------------------------------------------|
| mA SIGNALS -  | Menus for setting mA inputs and outputs calibration and control settings.                                  |
| CUSTOMIZE -   | Giving the controller, each system, mA input, and all relays a user-defined name.                          |
| CONFIGURE -   | Menus for configuring passwords, relay activations, setting history interval, contrast, temperature scale. |
| HISTORY -     | Allows for view history on board in a graph form.                                                          |
| FLOW METERS - | Menu for configuring flow meter totalizing.                                                                |
| RELAYS -      | Menu for resetting accumulated "ON" times and manual relay activation.                                     |
|               |                                                                                                    |

#### 1. Set Points

The same basic format is used for defining each available analog probe input's control parameters.

| HOME BACK A    | CI MEGATRON<br>w March 15,2024 0:04:43 Wk2<br>SETPOINTS | LP Setup/Run |
|----------------|---------------------------------------------------------|--------------|
| SYSTEM COND1   | SYSTEM COND2                                            | CALIBRATION  |
| SYSTEM TEMP1   | SYSTEM TEMP2                                            | CHEM FEED    |
| SYSTEM pH      |                                                         | ALARMS       |
| SYSTEM ORP     |                                                         | WATER METERS |
| DIGITAL INPUTS | RO PROCESS                                              |              |

**SET POINTS** - For setting the relay set points for the available analog probe readings such as RO process, conductivity, pH, ORP, or temperature.

**NOTE:** In the Setpoint pop-up screen the direction (Rising or Falling) of the setpoint can also be set. Rising setpoints will activate the control relay when the particular probe reading rises above the setpoint and will stay activated until the reading comes down by the amount of the differential. If set for Falling the relay is activated when the probe reading falls below the setpoint and stays on until the probe reading comes back up by the amount of the differential.

#### 1.1 Set Point Options

| HOME | BACK ACI ME                                                                              | GATRON DI 12:24 Wk1                                                                                                    | Setup/Ru |
|------|------------------------------------------------------------------------------------------|----------------------------------------------------------------------------------------------------|----------|
|      | SAMPLE METHO<br>SET POINT<br>DIFFERENTIAL<br>HIGH ALARM AT<br>LOW ALARM AT<br>LIMIT TIME | Y 1 SETPOINTS<br>D: CONTINUOUS<br>1600 uS/cm RISING<br>100 uS/cm (DISP/REM<br>0 uS/cm (DISP/REM<br>0 uS/cm (DISPLAY)<br>00.00 HHMM (DISPLAY) |          |
|      |                                                                                          |                                                                                                    |          |
| SE   | TPOINTS                                                                                  | SAMPLE MET<br>CONTINUOUS                                                                                                    | HOD      |

SET POINT - What reading turns the relay on. DIFFERENTIAL - Amount reading changes by before the relay is turned off HIGH ALARM - What reading generates a High alarm. LOW ALARM - What reading generates a Low alarm. LIMIT TIME - What amount of continuous bleeding will generate a time alarm notice. The bleed is not lockedout by this alarm.

**Note:** Each alarm value can also be set up to be displayed or not on the front screen, as well as remotely notified or not, if connected to the WebAdvantage server.

| HOME BACK ACI ME<br>Friday January 1<br>CONDUCTIVITY 1 | GATRON<br>1,2010 0:12:40 Wk1 HELP<br>SETPOINT CHANGE | Setup/Run |
|--------------------------------------------------------|------------------------------------------------------|-----------|
| SETPOINT<br>RISES to 1500 uS/cm                        |                                                      |           |
| DIFFERENTIAL<br>100 uS/cm                              |                                                      |           |
| HIGH ALARM<br>80 uS/cm:DISP/REM                        |                                                      |           |
| LOW ALARM<br>0 uS/cm:DISPLAY                           |                                                      |           |
| LIMIT TIME<br>00:00:DISPLAY                            |                                                      |           |

**SET POINT** - What reading turns the relay on **DIFFERENTIAL** - Amount reading changes by before the relay is turned off **HIGH ALARM** - What reading generates a High alarm notification. **LOW ALARM** - What reading generates a Low alarm notification.

#### 1.2. RO Process Settings

The settings in the RO Process menu define when the RO system is activated and includes Restart rules, Flush settings and more.

| HOME BACK ACIMEC |                                          | HELP Setup/Ru              |
|------------------|------------------------------------------|----------------------------|
| RO ACTIVATION    | RO State:<br>Off Time:                   | AUTO: OFF<br>0.022 Hours   |
| RO RESTART       | Run Time<br>Accumulated:<br>Since Flush: | 0.000 Hours<br>0.000 Hours |
| FLUSH            |                                          |                            |
| CLEAR LOCKOUT    |                                          |                            |
| RO ON/OFF TIMERS |                                          |                            |

**RO ACTIVATION** - What activates and disables the RO pump and inlet valve.

**RO RESTART** - Defines how many times the system will try to restart after being disabled and the delay between restart attempts.

**FLUSH** - Defines the type, time and sequence for flushing.

**CLEAR LOCKOUTS** - Allows active lockouts to be cleared.

**RO ON/OFF TIMERS** - Settings for accumulated run times, alarming and resetting or accumulated run times.

#### 1.2.1. RO Activators and Shut-Offs

| HOME BACK ACI MEGATRON<br>Friday January 1,2010 0.0134 Wk1<br>RO ACTIVATORS               |                                                          |
|-------------------------------------------------------------------------------------------|----------------------------------------------------------|
| RO ACTIVATOR 1<br>D1 TANK LOW                                                             | RO SHUT-OFF 1<br>NOT USED                                |
| RO ACTIVATOR 2<br>NOT USED                                                                | RO SHUT-OFF 2<br>D3 PRETREAT                             |
| RO ACTIVATOR 3<br>NOT USED                                                                | RO SHUT-OFF 3<br>NOT USED                                |
| STARTUP TIME<br>00:00                                                                     |                                                          |
| ACTIVATOR RULES                                                                           | LOW PRESSURE SWITCH                                      |
| ANY will start                                                                            | NOT USED                                                 |
| ANY will start<br>ACI ME<br>Fiday January 1<br>SHUTOFF CC<br>SHUT-OFF TRIGGER<br>NOT USED | SATRON<br>2010.002.32 Wkt HELP Setup/Run<br>INFIGURATION |
| ANY will start                                                                            | SATRON HELP Setup/Run<br>2010.02:32 Wk1<br>INFIGURATION  |
| ANY will start                                                                            | SATRON<br>2010 0.02:32 Wkt<br>NFIGURATION                |
| ANY will start                                                                            | SATRON<br>2010 002:32 WH<br>INFIGURATION                 |

**RO ACTIVATOR 1-3** - Defines what will activate the RO like a low tank level or other input. Multiple things can activate the RO but typically only Activator 1 is needed. **STARTUP TIME** - The amount of time the inlet valve must be open before the RO pump relay is activated.

**ACTIVATOR RULES** - Defines rules for activation if multiple activators are in use.

**RO SHUT-OFF 1-3** - Defines various inputs or conditions that can shut-off the RO.

**LOW PRESSURE SWITCH** - Defines which digital on analog input is the low inlet water pressure switch.

**SHUT-OFF TRIGGER** - Select a specific input that forces a shut-off.

**RESTART LOGIC** - Select if a shut-off initiates the restart attempt logic or not.

#### 1.2.2. RO Restart Settings

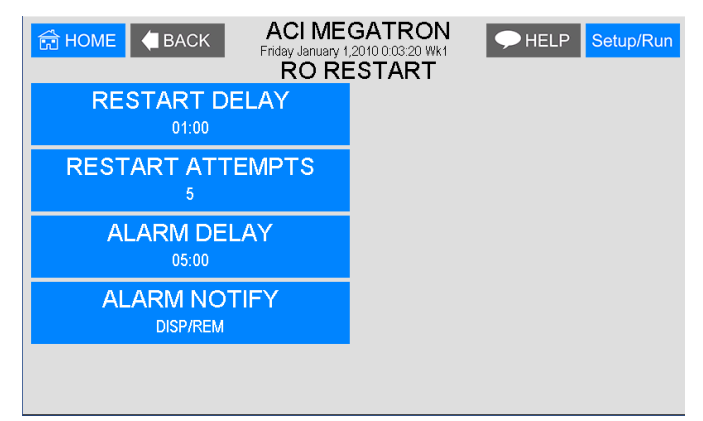

**RESTART DELAY** -Define the amount of time to wait before attempting to restart the RO after a shut-off has occurred.

**RESTART ATTEMPTS** - Define the number of attempts to try to restart.

**ALARM DELAY** - The amount of time to wait before the restart fail alarm is activated.

**ALARM NOTIFY** - Select if the alarm is to be displayed, send remote notification or not.

#### 1.2.3. RO Flush Settings

| HOME BACK ACIME<br>Friday January 1<br>RO F | GATRON<br>2010 0.04.33 Wk1<br>FLUSH                |
|---------------------------------------------|----------------------------------------------------|
| FLUSH METHOD 1                              | FLUSH METHOD: CONDUCTIVITY<br>FLUSH TRIGGER: COND1 |
| FLUSH METHOD 2                              | FLUSH METHOD: INACTIVE<br>FLUSH TRIGGER: INACTIVE  |
| FLUSH METHOD 3                              | FLUSH METHOD: INACTIVE<br>FLUSH TRIGGER: INACTIVE  |
| MANUAL FLUSH                                |                                                    |
| MANUAL FLUSH DURATION<br>00:10              |                                                    |

**FLUSH METHOD 1-3** -Define 0-3 different triggers for when to do a flush along with the amount of time the flush is to occur.

**MANUAL FLUSH**- Used to force a manual flush for a specific set of time.

**MANUAL FLUSH DURATION** - The amount of time for manual flush.

| RO FLUSH MET                 | GATRON PHELP Setup/Run<br>2010 004:57 Wk1<br>HOD 1 SETTINGS |
|------------------------------|-------------------------------------------------------------|
| FLUSH METHOD<br>CONDUCTIVITY |                                                             |
| FLUSH TRIGGER<br>COND1       |                                                             |
|                              |                                                             |
|                              |                                                             |
| FLUSH DURATION               |                                                             |

**FLUSH METHOD** -Define the flush type. **FLUSH TRIGGER**- Define the input to use. **FLUSH DURATION** - The amount of time for this flush.

#### 1.2.4. RO Run Timers

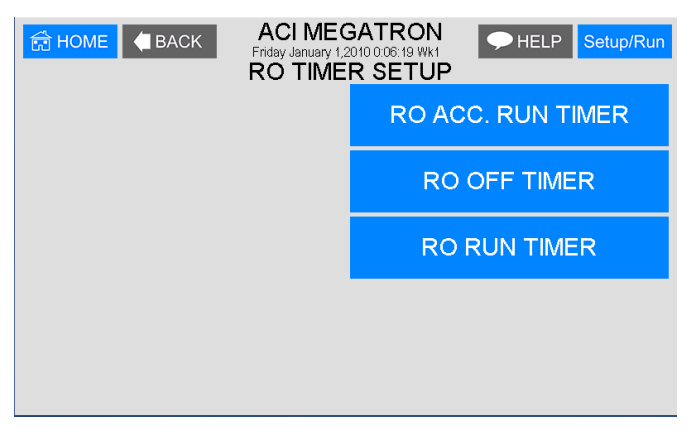

**RO ACCUMULATE RUN TIMER** - Settings for the amount of accumulated RO run limit time and alarming. **RO OFF TIMER**-Alarm settings for consecutive amount of timer the RO has not ran.

**RO RUN TIMER** - Amount of limit time for and individual RO run event.

| HOME BACK ACI MEGATRON<br>Friday January 1,2010 0.07.32 Wk1 HELP Setup/Run<br>RO ACCUMULATED RUN TIMER SETUP |                                                   |
|----------------------------------------------------------------------------------------------------|---------------------------------------------------|
| LIMIT TIME<br>60 Hours                                                                                       | RO ACCUMULATED RUN TIME<br>RUN TIME   0.000 Hours |
| ALARM NOTIFY<br>OFF                                                                                          |                                                   |
| RESET TIMER                                                                                                  |                                                   |
|                                                                                                    |                                                   |
|                                                                                                    |                                                   |

**LIMIT TIME** - Setting for the accumulated number of run hours to trigger an alarm.

**ALARM NOTIFY** - Select if the alarm is to be displayed, send remote notification or not.

**RESET TIMER** - Resets the limit timer's accumulated time.

| Image: Back         ACI MEGATRON<br>Friday January 1,2010 0.08:25 Wk1         → HELP         Setup/Run           RO CONSECUTIVE         OFF TIMER SETUP |                                                   |
|----------------------------------------------------------------------------------------------------|---------------------------------------------------|
| LIMIT TIME<br>60 Hours                                                                                                    | RO CONSECUTIVE OFF TIME<br>OFF TIME   0.139 Hours |
| ALARM NOTIFY<br>OFF                                                                                                    |                                                   |
|                                                                                                    |                                                   |
|                                                                                                    |                                                   |
|                                                                                                    |                                                   |

**LIMIT TIME** - Setting for an individual or consecutive number of off hours to trigger an alarm.

**ALARM NOTIFY** - Select if the alarm is to be displayed, send remote notification or not.TIMER - Resets the limit timer's accumulated time.

| Image: Back         ACI MEGATRON         ● HELP         Setup/Run           RO CONSECUTIVE         RUN TIMER SETUP |                                                   |
|----------------------------------------------------------------------------------------------------|---------------------------------------------------|
| LIMIT TIME<br>60 Hours                                                                                             | RO CONSECUTIVE RUN TIME<br>RUN TIME   0.000 Hours |
| ALARM NOTIFY<br>OFF                                                                                                | LIMIT TIME OU HOURS                               |
|                                                                                                    |                                                   |
|                                                                                                    |                                                   |
|                                                                                                    |                                                   |
|                                                                                                    |                                                   |

**LIMIT TIME** - Setting for an individual or consecutive number of on or run hours to trigger an alarm. **ALARM NOTIFY** - Select if the alarm is to be displayed, send remote notification or not.

#### 1.3. pH and ORP

The pH and ORP set point settings follow the same format as shown above in section 1.1.

| CHANGE ACK ACI MEGATRON HELP Setup/Ru |                         |
|---------------------------------------|-------------------------|
| SET POINT<br>FALLS to 100.0 mV        | SET POINT 2<br>100.0 mV |
| DIFFERENTIAL<br>10.0 mV               | SETP2 NOTIFY<br>OFF     |
| HIGH ALARM<br>500.0 mV:DISPLAY        |                         |
| LOW ALARM<br>50.0 mV:DISPLAY          |                         |
| LIMIT TIME<br>90:00:DISPLAY           |                         |

**INTERRUPT** - Only applies to pH settings and allows the Interruption of pH control during bleed, other chemical feed, or both.

**ORP SET POINT 2** - If a 28-day timer is interlocked to ORP, the ORP control will go off of SET POINT 2 during the 28-day timer's run time.

**Note:** When the Limit Time value is met it will force off the control relay being driven by pH or ORP. To reset the limit timer and get the control relay active again, enter a new Limit Timer value.

#### 1.4. Digital Inputs

Digital inputs are the digital inputs for optional Flow Switch and other digital inputs, such as low drum level alarms. From these menus, alarms, notification, action, and latching settings can be made.

| HOME CARACK ACI MEGATRON<br>Friday January 1,20100.15:16 Wkt<br>DIGITAL INPUTS |                                   |
|--------------------------------------------------------------------------------|-----------------------------------|
| DIGITAL INPUT 1<br>TANK LOW                                                    | HOME BACK ACIMEO                  |
| DIGITAL INPUT 2<br>TANK HIGH                                                   | DIGITAL INPU<br>LATCHING SIGNAL   |
| DIGITAL INPUT 3<br>PRETREAT                                                    | D2 TANK HIGH ACTIVATE WHEN        |
| DIGITAL INPUT 4<br>INLET LOW PRESSURE                                          | OPEN ACTION DISPLAY               |
| DIGITAL INPUT 5<br>MEMBRANE HIGH PRESS                                         | OK/ALARM                          |
|                                                                                | 00:00<br>ALARM NOTIFY<br>DISP/REM |

**LATCHING SIGNAL** - Allows a digital input to stay Active until a second latched input becomes active.

**ACTIVE WHEN** - Set if input is active seeing closed or open.

**ACTION DISPLAY** - Set if the input is being set as alarm or just On/Off.

**ALARM DELAY** - How long input must be in open/ closed before registering.

ALARM NOTIFY - Set the alarm notification.

#### 1.5. Calibration

Calibration is for adjusting the displayed value of a probes reading to match your tester or known solution. Pick the system or mA input first. From a particular system, pick the probe to calibrate.

| HOME CALIBRATION |               |
|------------------|---------------|
| SYSTEM COND 1    | SYSTEM COND 2 |
| SYSTEM TEMP1     | SYSTEM TEMP2  |
| SYSTEM pH        |               |
| SYSTEM ORP       |               |
|                  |               |

**CALIBRATION** - For adjusting the actual reading values of the available analog probe inputs, such as conductivity, pH, ORP or temperature.

#### 1.5.1. Conductivity Calibration

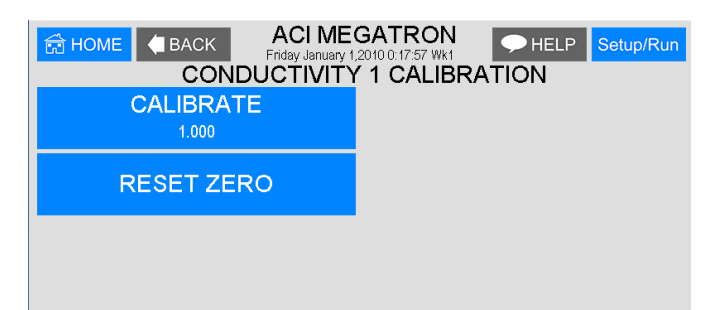

**CALIBRATE** - With a clean probe on-line seeing the system's water enter the known (tested from a calibrated handheld tester) value.

**RESET ZERO** - With the probe out of solution and dry, enter a new zero point. **Note:** Probe must be dry!

**NOTE:** In the calibration pop-up window, the raw analog-to-digital (A/D) value will be displayed. A new calibration value should only be entered when the probe is sensing a stable A/D value. **The A/D reading has** a range of 0 to 32,767. If it is at one end of the range or the other when trying to calibrate, something is wrong with the probe or wire run.

#### 1.5.2. pH and ORP Calibration

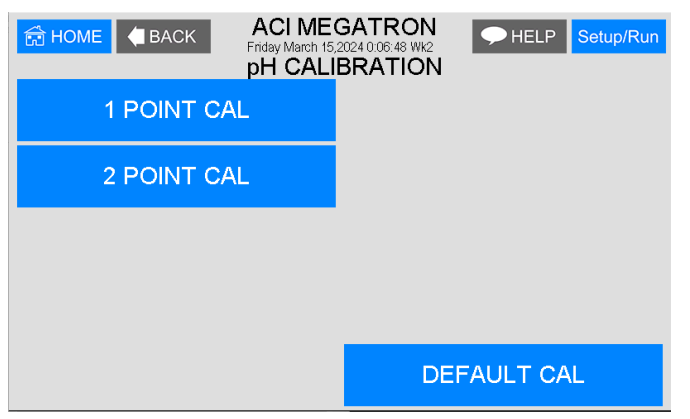

**1 POINT** - With a clean probe on-line seeing the system's water enter the known (tested from a calibrated handheld tester) value.

**2 POINT** - Enter a known Low value with a clean probe in a buffer solution. Then enter a known High value with the clean probe in a buffer.

#### Notes:

1. Probes must be rinsed between buffers when doing a 2 Point calibration and given at least 30 seconds in solution to adjust to the buffer.

2. There must be at least 2 full pH points between buffer solutions. Using a buffer of 4 and 10 is the best procedure. ORP buffers should be at least 200 points apart.

#### 1.6. Chem Feed

A unit may have up to 4 selectable timers for each system on a controller. All timers are associated with their system.

| HOME CHERNE Finday January 1 | GATRON<br>20100:18:52 Wk1<br>I FEED |
|------------------------------|-------------------------------------|
| CHEM FEED 1                  | OFF                                 |
| CHEM FEED 2                  | OFF                                 |
| CHEM FEED 3                  | OFF                                 |

**CHEM FEED** - Select the type (28-Day, pulse, percent, recycle), as well as the run times of each timer available per system.

#### **1.6.1.** Timer Type Selection

A pop-up screen lets you scroll through the various timer types available.

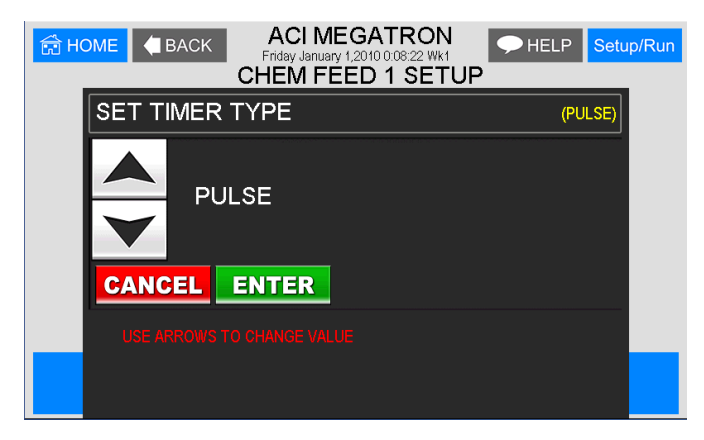

Pulse - A water meter activated timer.
Recycle - A continuous recycle timer with ON and OFF settings.
28-Day - A biocide or event timer.

#### 1.6.2. Timer Set Up

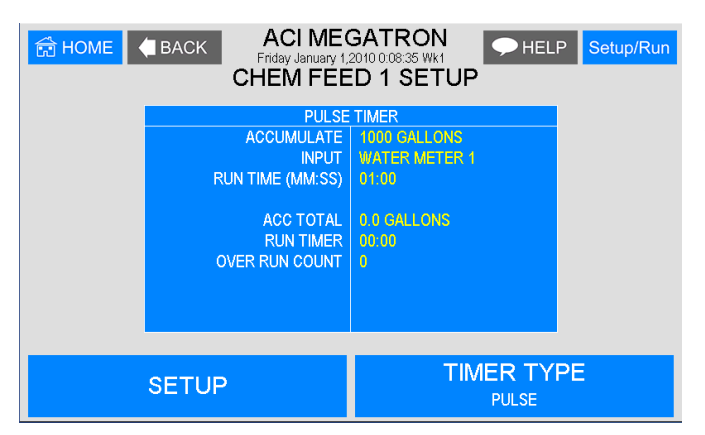

Each timer type selected will have its own unique Set Up submenu with additional selections specific to the type of timer selected. The page displayed before entering the Set Up menu of a timer provides an overall review of the timers current settings.

#### 1.6.3. Pulse Timer

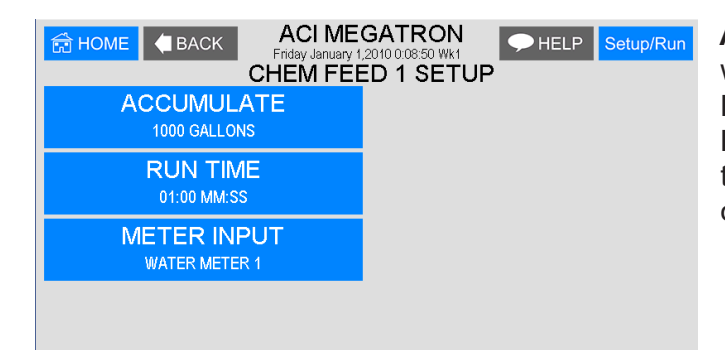

**ACCUMULATE** - The number of gallons or liters from water meter to count before activating timer.

**RUN TIME** - The amount of time for the timer to run **METER INPUT** - Select water meter 1 or 2 for the timer's activation. Water meter 1 + 2 can be selected only if the meters have the same contact value.

#### 1.6.4. Recycle Timer

| HOME C BACK ACIME<br>Friday January 1<br>CHEM FEE | GATRON<br>1,2010 0.03906 Wk1 HELP Setup/Run<br>ED 1 SETUP |
|---------------------------------------------------|-----------------------------------------------------------|
| ON CYCLE<br>00:00:30 HH:MM:SS                     |                                                           |
| OFF CYCLE<br>00:00:30 HH:MM:SS                    |                                                           |
|                                                   | -                                                         |
|                                                   |                                                           |
|                                                   |                                                           |

**ON CYCLE** - The amount of the defined time that the timer is to be on.

**OFF CYCLE** - The amount of time that the cycle will be off.

#### 1.6.5. 28-Day Timer

Each 28-Day timer has Program 1-4 for programming the various feed times. While the programming steps for four programs are the same, each can have its own independent settings.

| CHEM FEED 1 PGM 1 CHANGE |                |  |
|--------------------------|----------------|--|
| WEEKS                    | MIN COND       |  |
| NO WEEKS                 | 1 uS/cm        |  |
| DAYS                     | FEED LOCK      |  |
| SUNDAY                   | NONE           |  |
| START TIME               | BLEED LOCK     |  |
| 00:01                    | 00:00          |  |
| RUN TIME                 | FLOW LOCK      |  |
| 01:00                    | W/ OR W/O FLOW |  |
| PREBLEED<br>00:01        |                |  |

WEEKS - The week(s) that the timer is to feed. DAYS - The day(s) that the timer is to feed. START TIME - The time of day for the timer to start.

**RUN TIME** - How long the timer is to run.

**PREBLEED** - How long the controller is to bleed down before feeding in chemical. **Note:** The prebleed starts at the START time programmed above.

**MIN COND** - The minimum conductivity that the unit will prebleed down to.

**FEED LOCK** - Which other system timer to lockout during this timer's run time.

**BLEED LOCK** - How long to lock out the bleed function after the timer's run time starts.

**FLOW LOCK** - 3 selections if a system has a flow switch:

- Only With Flow If there is no flow at the start time no feed occurs.
- With or Without Flow Feed occurs regardless of flow condition.

• Flow Only/Store1 - If there is no flow at the start time, one run cycle will occur when flow does come on. Only one run will occur regardless of how many more than 1 are missed due to no flow.

#### 1.7. Alarms

| Description         ACI MEGATRON           Friday January 1 2010 0:19 49 Wk1         HELP         Setup/Run           ALL ALARMS         HELP         Setup/Run |             |  |  |
|----------------------------------------------------------------------------------------------------|-------------|--|--|
| SYS1 Note1 LO                                                                                                    |             |  |  |
| SYS1 DIGIN 5 MEMBRANE HIGH PSY                                                                                                    | S1 LO COND1 |  |  |
| SYS1 LO COND1                                                                                                    |             |  |  |
| SYS1 LO TEMP 1                                                                                                    |             |  |  |
| SYS1 LO TEMP 2                                                                                                    |             |  |  |
|                                                                                                    |             |  |  |
|                                                                                                    |             |  |  |
|                                                                                                    |             |  |  |
|                                                                                                    |             |  |  |
|                                                                                                    |             |  |  |
|                                                                                                    |             |  |  |
|                                                                                                    |             |  |  |
|                                                                                                    |             |  |  |
| ALL ALARMS                                                                                                    |             |  |  |

**ALARMS** - Shows any current alarms. Accessible from the Setup/Run screen.

#### 1.8. Water Meters / Totalizers

Each system will have 2 water meter inputs. Each of these can have the incoming contact defined and track the water usage. A volume alarm can also be defined..

| CONTRACT ACI MEGATRON<br>Friday January 1,2010 0.2011 Wk1<br>WATER METER 1                            |                             |  |
|----------------------------------------------------------------------------------------------------|-----------------------------|--|
| FLOW RATE : 0000.0 GALLONS/MIN<br>WATER METER TOTAL : 0000000.0 GALLONS<br>LAST RESET ON : 01/01/2010 |                             |  |
| CONTACT VALUE<br>1.0 GAL/CONTACT                                                                      | DEBOUNCE<br>0 Seconds       |  |
| CONTACT UNIT<br>GAL/CONTACT                                                                           | VOLUME ALARM                |  |
| RESET TOTAL<br>0.0 GALLONS                                                                            | RESET VOLUME<br>0.0 GALLONS |  |

**CONTACT VALUE** - Defines the numerical value for a contact; i.e. 10.

**CONTACT UNIT** - Defines the units of measurement for a contact; i.e. Gallons / Contact. If there is a mA input set for a gpm or lpm reading, that mA input can be selected in the Contact Units as the source for the meter input to total flow rate.

**RESET TOTAL** - Resets the totalizer count.

**VOLUME ALARM** - Alarm settings for the maximum and minimum volumes for a given period.

**DEBOUNCE** - An additional amount of time the input will wait before accepting another water meter contact to reduce false contacts from a chattering read switch.

**RESET VOLUME** - Resets the Volume Alarm totalizer.

#### 2. mA Signals

| HOME ACK ACI MEGA  | ATRON<br>10.07.07 WK2<br>nals | <b>mA OUT SETTINGS</b> - Selecting source and range of outputs.    |
|--------------------|-------------------------------|--------------------------------------------------------------------|
| mA OUT SETTINGS    |                               | inputs                                                             |
| mA IN SETTINGS     |                               | mA OUT CALIBRATION - Calibrating outputs.                          |
|                    |                               | <b>mA IN CALIBRATION</b> - Calibrating inputs and displayed range. |
| mA OUT CALIBRATION |                               |                                                                    |
| mA IN CALIBRATION  |                               |                                                                    |

#### 2.1. 4-20mA Out Settings

Units with a 4-20mA output option will have a menu for setting up the 4-20mA output. The 4mA and 20mA values can be defined by giving the output proportioning capability. i.e. 4mA = a pH of 6.0 and 20mA = a pH of 8.0.

| CIME BACK ACIME<br>Friday March 15<br>OUT 1<br>SIGNAL SOURCE<br>NOT USED<br>4mA Value<br>1<br>20mA Value<br>1000 | GATRON<br>52024 0.07:59 WI2<br>SETUP<br>SETUP | <ul> <li>SIGNAL SOURCE - Select which probe reading the mA will use as its reading source.</li> <li>4 mA VALUE - What the 4mA signal equals</li> <li>20mA VALUE - What the 20mA signal equals on the assigned signal sources scale.</li> <li>CONDITIONER - Select a second reading that can change or condition the original mA output.</li> </ul> |
|----------------------------------------------------------------------------------------------------|-----------------------------------------------|----------------------------------------------------------------------------------------------------|
| CONDITIONER                                                                                                    |                                               |                                                                                                    |
|                                                                                                    |                                               |                                                                                                    |

#### 2.2 4-20mA Input Settings

| ACI MEC<br>Finday January 1<br>MA INPUT 1 SE<br>SET POINT<br>RISES to 50.0 psi<br>DIFFERENTIAL<br>2.0 psi<br>HIGH ALARM<br>100.0 psi<br>LOVV ALARM<br>0.0 psi | SATRON<br>2010 023 33 WKI<br>FPOINT CHANGE<br>DISABLER<br>NOT USED | <ul> <li>SET POINT - What reading turns the relay on<br/>DIFFERENTIAL - Amount reading changes by before<br/>the relay is turned off.</li> <li>HIGH ALARM - What reading generates a High alarm<br/>notification.</li> <li>LOW ALARM - What reading generates a Low alarm<br/>notification.</li> <li>LIMIT TIME - Setting for an individual or consecutive<br/>number of on or run hours to trigger an alarm.</li> <li>DISABLER - Selected input will disable HIGH/LOW</li> </ul> |
|----------------------------------------------------------------------------------------------------|--------------------------------------------------------------------|----------------------------------------------------------------------------------------------------|
| LIMIT TIME<br>00:00:OFF                                                                                                    |                                                                    | <b>DISABLER</b> - Selected input will disable HIGH/LOW alarm notifications and a control relay being activated by the input's setpoint.                                                                                                    |

#### 2.3 4-20mA Output Calibration

| HOME BACK ACI ME<br>Enday March 15<br>Current Loc | GATRON PHELP Setup/Run<br>202400831 WK2 FILP Setup/Run<br>pp Calibration |
|---------------------------------------------------|--------------------------------------------------------------------------|
| OUTPUT 1                                          |                                                                          |
| OUTPUT 2                                          |                                                                          |
| OUTPUT 3                                          |                                                                          |
| OUTPUT 4                                          |                                                                          |

4-20mA outputs can be calibrated to ensure that the output generated by the controller and received by the external device match. With a voltmeter connected across the out and return wires (see page 6) of the 4-20mA output channel, to be calibrated, go into the output's Low or High calibration.

| HOME BACK ACIME | GATRON  DELP Setup/Run |
|-----------------|------------------------|
| mA OUTPUT       | 1 CALIBRATION          |
| HIGH            |                        |
| 4070            |                        |
| LOW             |                        |
| 820             |                        |
|                 |                        |
|                 |                        |

The number displayed in the Calibration dialog box can range from 0-4,095, with 800 equal to 0 mA output, and 4,030 equal to 20 mA. This number range of 0-4,095 is the raw digital-to-analog (D/A) values and is strictly used for reference. The D/A numbers that you get will vary based on your installation conditions.

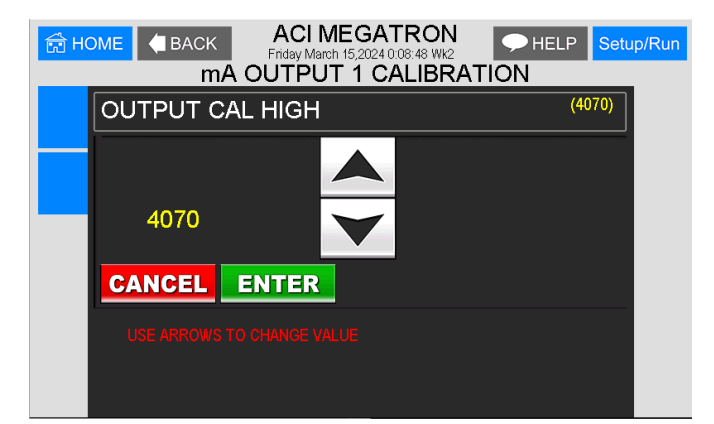

While in the High or Low calibration pop-up screen use the up and down arrows to change the output value being read with the voltmeter. Adjust the High value for the 20-mA reading and the Low value for the 4-mA value.

#### 2.4 4-20mA Input Calibration

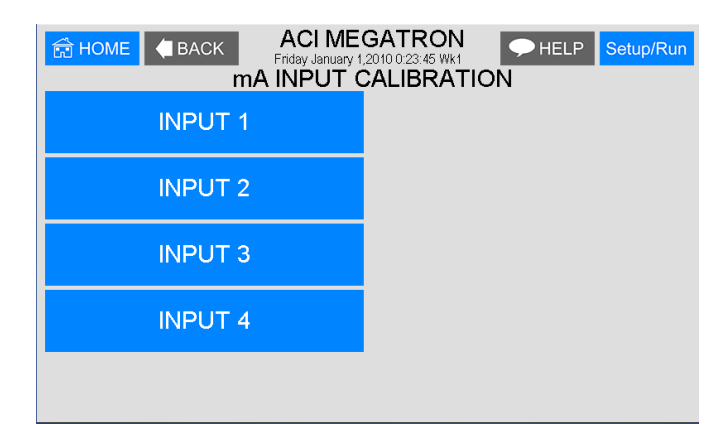

4-20mA inputs can be calibrated to ensure that the input seen by the controller from the external device match. It also allows for setting the 4-20mA input into a number range that relates to the value being read.

Select the Input to be calibrated.

Firmware version MT.16.03 and newer have logic that suspends any control logic if the mA received is 50% below the stored 4mA value. A # will be placed in the RUN screen for any mA value in this invalid state.

| HOME ACI MEGATRON<br>Friday January 1,2010 0:23:55 Wk1 HELP Setup/Run<br>MA INPUT 1 CALIBRATION |                      |  |
|-------------------------------------------------------------------------------------------------|----------------------|--|
| 20 mA<br>5700                                                                                   |                      |  |
| 4 mA<br>1150                                                                                    | Live:0000<br>0.0 psi |  |
| MAX<br>100.0 psi                                                                                |                      |  |
| MIN<br>0.0 psi                                                                                  |                      |  |
| OFFSET<br>0.0                                                                                   | FACTORY DEF.         |  |

The **20mA** and **4mA** values are where the controller's raw analog to digital value is adjusted to match a 20mA (full scale) and 4mA (bottom of scale) signal from the external device inputting the 4-20mA input. The external device must be connected to the controller and showing either full or bottom of scale when calibrating each. The number shown along with either the 20mA or 4mA while calibrating is the raw A/D value, and is only a reference. A 20mA input should be around 5,500, and 4mA around 1,100. If the A/D numbers are not in this range, check the input device.

If a mA Input is receiving an A/D value 50% below the stored value for 4mA, the reading is viewed as invalid, and control logic is suspended. This is represented on the RUN screen with a #.

The **MAX** and **LOW** calibration inputs define what to display for a 20mA input and a 4mA input. For a drum level sensor on a 55-gallon drum, the value for **MAX** should be 55 and **MIN** should be 0. A number is automatically displayed between 55 and 0 based on the input value. The scale and units of measure (gallons for example) are set in the Customize menu from the Home page. If the decimal position is changed in Customize, all mA input settings and **MIN/MAX** will need to be reset.

**OFFSET** - Changes the current displayed value of the 4-20mA input reading to allow for a manual 1pt calibration of the displayed value.

**FACTORY DEFAULT** - If the 20mA or 4mA calibration has been incorrectly set (not at 4 or 20) this will reset the settings back to a factory value for 4 and 20.

#### 3. Customize

This menu allows the user to define the on-screen name of the unit plus the name of each system and relay. The user can also set up the Notepad for each system and 4-20mA Input's name and unit of measurement.

| HOME BACK ACI MEGATRON<br>Friday January 1,2010 024:17 Wk1<br>CUSTOMIZE |             |  |
|-------------------------------------------------------------------------|-------------|--|
| UNIT NAME<br>ACI MEGATRON                                               | FLOW METERS |  |
| RELAY NAMES                                                             | NOTEPAD     |  |
| SYS NAME                                                                |             |  |
| INPUT NAMES                                                             | mA IN       |  |
|                                                                         | RUN SCREEN  |  |

**RUN SCREEN** - Allows the user to select what will be shown on the screen while the controller is in the RUN mode, such as displaying temperature readings, water meter totals for a particular system, or the conductivity units of measure.

**NOTE:** When entering values for custom names use the numerical keys for numbers and the up / down arrows to scroll through all the characters of a keyboard. Press the right arrow to advance the curser after setting a desired value. Press the Help button to place the last entered character into the new cursor space to speed up the process. The Help button will also jump advance through the characters.

#### 3.1 Notepad

The Notepad function allows the user to set up and store manually entered data or perform simple calculations between two different sensor or notepad inputs. There are ten notepad fields per system card and each can be given a custom name, UOM and number range.

| HOME SACK     | ACI ME<br>Friday January 1<br>NOTEPA | GATRON<br>2010 0:00:21 Wk1<br>D NOTE 2 | ← HELP | Setup/Run |
|---------------|--------------------------------------|----------------------------------------|--------|-----------|
| NAME          |                                      |                                        |        |           |
|               |                                      |                                        |        |           |
| UNITS<br>NONE |                                      |                                        |        |           |
| ALARMS        |                                      |                                        |        |           |
|               |                                      |                                        |        |           |

**NAME** - Pick from a list of defined names or customize your own or if you want the Notepad to be a Calculation. **NUMBER** - Set the number range.

UNITS - Set the units of measurement.

**ALARMS -** Set Hi/Low alarm points and how frequently a new value is expected to be manually entered via the History menu.

If the Notepad is a calculation no time alarm is defined and the calculation results are stored in history at the time stamp interval.

**CALCULATION** - If a Notepad is to be a calculation select the type of calculation desired.

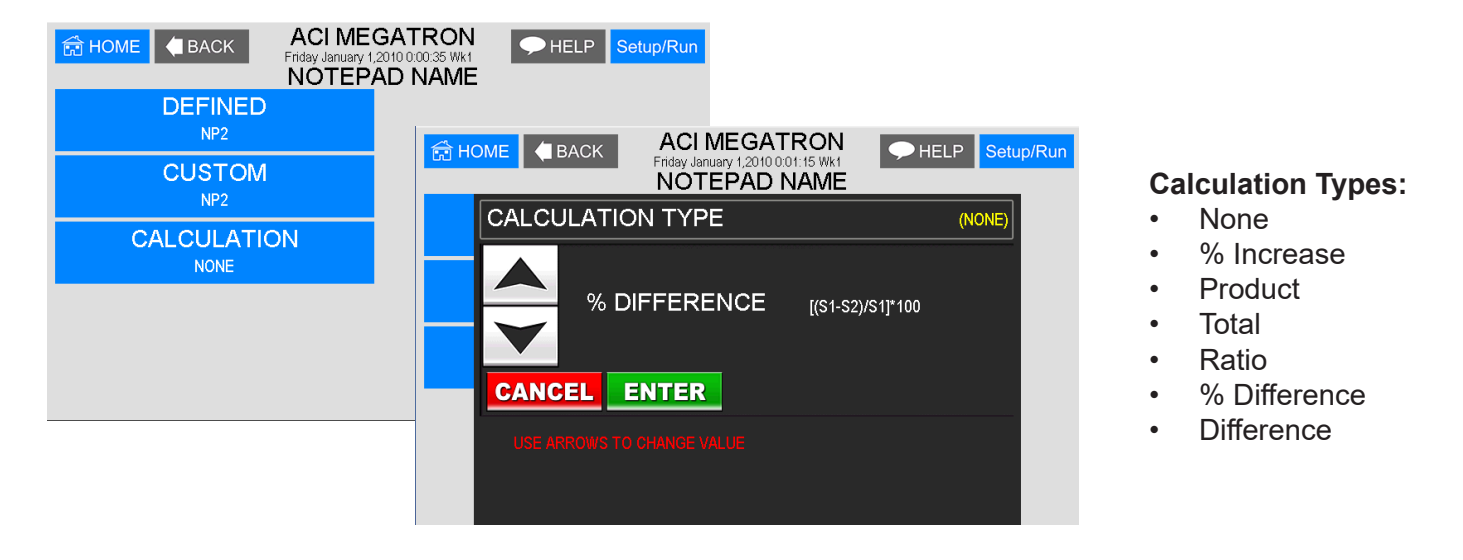

| G HOME (BACK) ACI ME<br>Friday January 1<br>NOTEPA | SATRON<br>2010 002243 Wk1<br>D NOTE 1 |
|----------------------------------------------------|---------------------------------------|
| NAME                                               | SENSOR 1<br>COND2                     |
| NUMBER<br>xx.xx                                    | SENSOR 2<br>COND1                     |
| UNITS<br>%                                         |                                       |
| ALARMS                                             |                                       |
|                                                    |                                       |

**SENSOR 1** - The first sensor reading or Notepad value to be used in the calculation.

**SENSOR 2** - The second sensor reading or Notepad value to be used in the calculation.

#### 3.2 mA Inputs

| HOME BACK ACI ME<br>Friday January 1<br>CUSTOMIZE | GATRON<br>2010 0:14:29 Wk1<br>E mA INPUT 1 | HELP Setup/Run |
|---------------------------------------------------|--------------------------------------------|----------------|
| NAME<br>INLET PRESSURE                            |                                            |                |
| UNITS<br><sub>psi</sub>                           |                                            |                |
| NUMBER<br>xxxx.x                                  |                                            |                |
|                                                   |                                            |                |

**NAME** - Name the input. **UNITS** - Set the units of measurement. **NUMBER -** Set the number range.

#### 3.3 Run Screen

This lets you customize various aspects of the RUN screen.

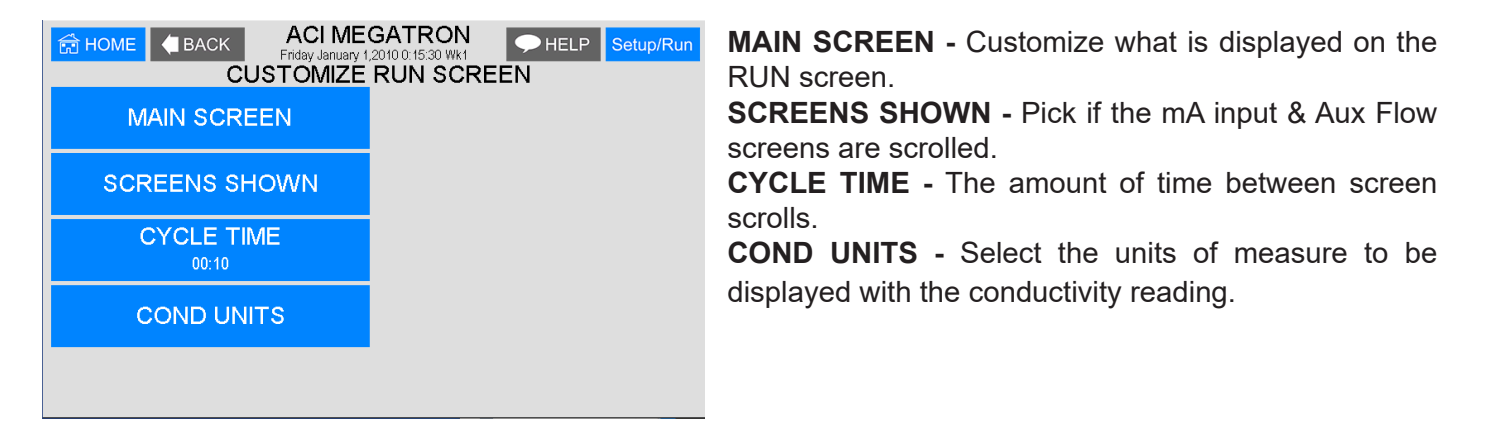

#### 4. Configure

| HOME CACK ACIMEC | CATRON PHELP Setup/Run<br>2010 0.2429 Wk1<br>IGURE |  |
|------------------|----------------------------------------------------|--|
| PASSWORD         | DATE/TIME                                          |  |
| RELAYS           | TEMP SCALE<br>DEGREES F                            |  |
|                  | NETWORK                                            |  |
| HISTORY          | SYS INFO                                           |  |
|                  | FACTORY                                            |  |

Provides access to menus to set-up passwords, relay activation, temp scale, display contrast, flow switch, inputs, history time stamps, factory set-up and system information.

**FLOW SW** - Defines a flow switch to be open or closed with flow.

FACTORY - A factory only menu
TEMP SCALE - Set Celsius or Fahrenheit
HISTORY - Sets the history time stamp interval.
SYS INFO - Tells unit software specifics.

#### 4.1 Password

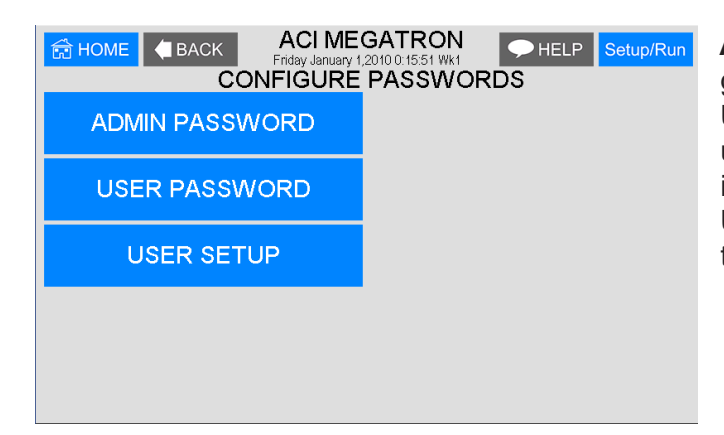

**ADMIN PASSWORD** - The administrator password gives access to all menus except factory set up.

**USER PASSWORD** - The user password allows the user to access HOME menus that are made available in USER SET UP.

**USER SETUP** - The user setup chooses which menus they can access.

#### 4.2 Date and Time Set Up

| HOME CACK ACIME<br>Friday January 1<br>SET DATE | GATRON<br>2010 0:16:08 Wk1<br>E AND TIME |
|-------------------------------------------------|------------------------------------------|
| SET DATE<br>January 1, 2010                     |                                          |
| SET TIME<br>0:16:08                             |                                          |
| SET DAY<br>Friday                               |                                          |
| SET WEEK<br>WEEK 1                              |                                          |
| DATE FORMAT                                     |                                          |

**DATE AND TIME** - For setting the date, time, day, and week on the controller.

#### 4.3 Relays

| ☆ HOME         ▲ BACK         ACI MEC           Friday January 1,<br>RELAY         RELAY | SATRON<br>2010.0.1626 Wk1<br>1 SETUP |
|------------------------------------------------------------------------------------------|--------------------------------------|
| MAIN ACTION                                                                              | DISABLE 1                            |
| RO INLET: OFF                                                                            | NOT USED:                            |
| ACTIVATOR 2                                                                              | DISABLE 2                            |
| NOT USED:                                                                                | NOT USED:                            |
| ACTIVATOR 3                                                                              | DISABLE 3                            |
| NOT USED:                                                                                | NOT USED:                            |
| ACTIVATOR 4                                                                              | DISABLE 4                            |
| NOT USED:                                                                                | NOT USED:                            |
| RELAY DELAY                                                                              | DAILY MAX                            |
| BOTH (0 Secs)                                                                            | 00:00:OFF                            |

**CONFIGURE RELAYS** - This menu lets you choose a **Main Action** or function (timer 1, conductivity, alarms etc...) to activate a relay.

A pop-up screen appears with a list of all available activation functions to arrow through.

Additional relay logic is available with up to 3 additional **Activators** and up to 4 **Disablers** allowing multiple functions to activate the same relay and multiple functions to prevent the relay from coming on. There is also a Daily Max amount of time that a relay can be on. If a relay is on for the max amount, it does not let the relay come on anymore that day (a 24-hour clock is used for the day with midnight being the start of the day). The Delay setting is the amount of time a control function must come on before the relay will react and activate. This is to prevent a relay from chattering on/off if a reading is bouncing around the set point or alarm.

#### 4.4 History

This menu is used to set the history "time stamp" interval, the water meter daily history starting hour, the alarm delay period and the USB history save format.

| HOME BACK ACIME<br>Friday January 1<br>CONFIGUE | GATRON<br>2010 0:16:32 Wk1 HELP Setup/Run<br>RE HISTORY | IN<br>tim |
|-------------------------------------------------|---------------------------------------------------------|-----------|
| INTERVAL<br>5 MIN                               |                                                         | W/<br>his |
| W/M HOUR<br>12 PM                               |                                                         | AL        |
| DELAY<br>30 SEC                                 |                                                         | SA        |
| SAVE FORMAT<br>COMMA SEPERATED                  |                                                         |           |
|                                                 |                                                         |           |

NTERVAL - The amount of time between each history time stamp for probe readings.W/M HOUR - The time of day that the daily water meter

history cycle is to start. ALARM DELAY - The amount of time an alarm has to

**ALARM DELAY** - The amount of time an alarm has to be on before it is recognized as an alarm.

**SAVE FORMAT** - The USB history save format.

#### 4.5 Temperature Scale

This menu is used to select the type of temperature scale to display.

#### 4.6 Network

The Network menu is used when a controller is being remotely communicated with either a local network connection or over the internet on the WebAdvantage server. IP Address, IP Mask, Gateway, and other information can be viewed from this menu.

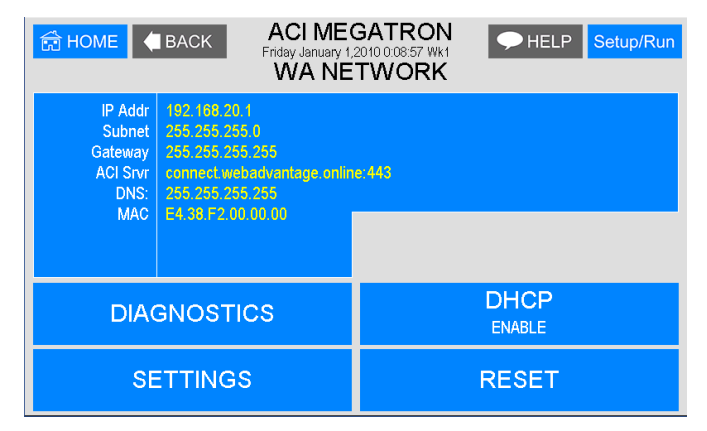

**SETTINGS** - This menu is used for setting up the remote WebAdvantage communications and is covered in a separate manual.

http://www.advantagecontrols.com/downloads/pdf/M-WebAdvantage.pdf

**Note:** The Network card must be RESET after making any changes to Network setting in order to save changes and reset communications.

#### 4.7 System Information

System information will identify the version of firmware installed in the controller along with the controller's serial number.

#### 5. History

The onboard history allows for viewing the history of the probe readings, relay activations, key-pad activity, calibrations, water meter hourly and daily logs, and alarms for each system present. It is also where Notepad data is entered and reviewed. An initial overview page is displayed showing your current sample interval, the calculated number of days the unit can keep probe history for before losing the oldest. The number of sensor samples and relay/alarm events and Notepad entries currently stored is also displayed.

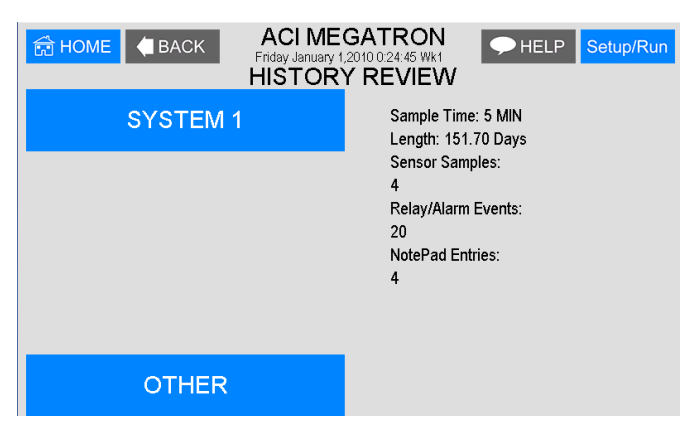

**NOTE**: The history can be reset by going to the configure menu and entering a different sample interval. After the new sample interval has been set, the onboard history is reset.

#### 5.1 Viewing History

| ☆ HOME         ▲ BACK         ACI MEC           Friday January 1,<br>HIST | CORY        |
|---------------------------------------------------------------------------|-------------|
| RELAY LOG                                                                 | WATER METER |
| ALARM LOG                                                                 |             |
| SENSOR HISTORY                                                            |             |
| EVENT LOG                                                                 |             |
| NOTEPAD                                                                   |             |

RELAY LOGS - Relay activations displayed in a log form. Arrow up to advance through the log.
ALARM LOG - Alarm activations in log form.
SENSOR HISTORY - For selecting the parameters and viewing of a given probe reading's history in log or graph form.
EVENT LOG - Displays various activities.
NOTEPAD - View and enter notepad history
WATER METER - View system card water meter history

#### 5.2 Notepad Entries

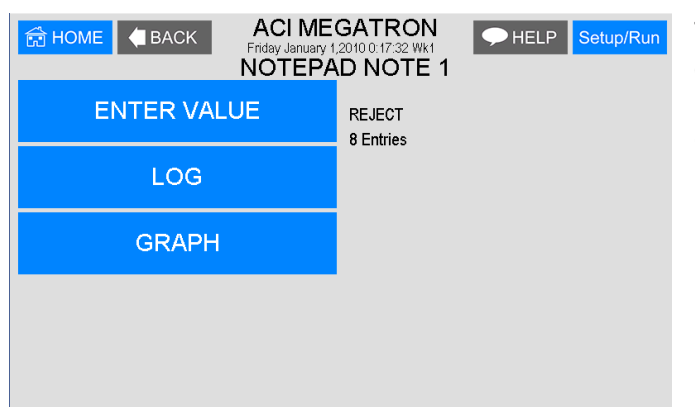

The Notepad section under History is where the user goes to enter new values for the customized notepad items. Each individual notepad item's manually entered entries are stored in the unit's history and can be reviewed in log or graph form after 4 or more values have been entered.

#### 5.3 Water Meter History

The water meter history allows the user to review both water meter one and two of a particular system in both an hourly format (for the past 24 hours) or a daily format for the past 60 days. If an evaporation calculation is being kept, a daily history of this value is also available.

#### 6. Flow Meters

A unit may have up to 5 option auxiliary flow meter inputs. These additional inputs are for tracking various flow meter devices. They can also be linked to a system's water meter input for additional tracking and alarm capabilities.

| HOME BACK ACIME<br>Friday January 1,<br>FLOW | GATRON<br>2010 0:24:59 Wk1<br>METER | ELP Setup/Run |
|----------------------------------------------|-------------------------------------|---------------|
| FLOW METER 1<br>MTR A                        |                                     |               |
| FLOW METER 2<br>MTR B                        |                                     |               |
| FLOW METER 3<br>MTR C                        |                                     |               |
| FLOW METER 4<br>MTR D                        |                                     |               |
| FLOW METER 5<br>MTR E                        |                                     |               |

Select the Aux Flow Meter to set-up or review.

#### 6.1 Flow Meter Setup

The Flow Meter setup gives the user access to the various settings for the flow meter along with a review of the current settings.

| HOME BACK ACI MEGATRON<br>Friday January 1/2010 02509 Wk1 HELP Setup/Run<br>AUX FLOWMETER 1 SETUP |                                                                                                    |  |
|---------------------------------------------------------------------------------------------------|----------------------------------------------------------------------------------------------------|--|
| PULSE VALUE<br>1.0 GAL/CONTACT                                                                    | VOLUME ALARM                                                                                         |  |
| UNITS                                                                                             | RESET VOLUME                                                                                         |  |
| GAL/CONTACT                                                                                       | 0.0 GALLONS                                                                                          |  |
| RESET TOTAL                                                                                       | METER LINK                                                                                           |  |
| 0.0 GALLONS                                                                                       | NONE                                                                                                 |  |
| RATE ALARM                                                                                        | LAST RESET ON : 01/01/2010<br>FLOW RATE : 0000.0 GALLONS/MIN<br>FLOW METER TOTAL : 0000000.0 GALLONS |  |
| RELAY LINK                                                                                        | TRACKING                                                                                             |  |
| NO RELAY                                                                                          | RATE & VOLUME                                                                                        |  |

**PULSE VALUE** - Defines the numerical value for a contact, i.e. 225.

**UNITS** - Defines the units of measure for a contact, i.e. Pulses / Ounce.

**RESET TOTAL** - Resets the totalized count of the meter.

**RATE ALARM** - Setting for excessive flow rate alarming.

**RELAY LINK** - The relay link informs the Aux meter input is relevant to the control function that the selected

relay is being driven by. For example, if the Aux flow meter is a metering pump's FloTracker then it should be linked to the relay that is driven by the feed timer that pump will be controlled by.

**VOLUME ALARM** - If FloTracker has been selected as the Tracking method, an alarm will occur when the defined VOLUME USED has passed through the flow device.

**Note:** If Rate and Volume tracking has been selected an alarm will occur if the defined MAX VOLUME amount is measured within the defined TIME CYCLE which can be a 12- or 24-hour period.

**RESET VOLUME** - Resets the Volume Alarm totalizer.

**METER LINK** – This selection only shows if the tracking method is Rate and Volume and tells the auxiliary flowmeter input to get its signals from one of the system water meters already wired to the controller's water meter inputs. If this is selected, no wiring to the auxiliary input is required and the PULSE VALUE and UNITS settings are auto populated from the water meter's settings.

**TRACKING** - Provides a pop-up screen to select either FloTracker or Rate and Volume tracking.

### 7. Relays

| <ul> <li>➡ HOME</li> <li>➡ BACK</li> <li>STATUS</li> <li>RESET</li> <li>FORCE</li> </ul> | ACI MEGATRON<br>Friday January 1,2010.025/22 WH<br>RELAY STATUS | HELP Setup/Run   | <ul> <li>STATUS - Allows for viewing accumulated relay ON times, temporary forcing relays ON or OFF or seeing which relay is on.</li> <li>RESET - Allows the accumulated run time of a particular relay to be reset to zero.</li> <li>FORCE - Allows a relay to be manually forced ON or OFF for a single event from 0-999 minutes. When the event is over the relay goes back to its normal automatic control.</li> </ul> |
|------------------------------------------------------------------------------------------|-----------------------------------------------------------------|------------------|----------------------------------------------------------------------------------------------------|
| 🛱 НОМЕ 🖣 ВАСК                                                                            | ACI MEGATRON                                                    | ← HELP Setup/Run | In the STATUS view the accumulated ON time is shown                                                                                                    |

|                                  | Friday January 1,2010 0:00:51 Wk1 | HELP Setup/Run | along with the main activator, suctors name and surrout  |
|----------------------------------|-----------------------------------|----------------|----------------------------------------------------------|
| PLV#01: INLET VAL                | RELAY STATUS                      |                | along with the main activator, custom hame and current   |
| H-ON 00:00:06                    |                                   |                | status:                                                  |
| RO INLET                         |                                   |                | ON = Relay on by relay activators                        |
| RLY#02: RO PUMP<br>OFF 00:00:00  |                                   |                | OFF = Relay off by normal logic                          |
| RO PUMP                          |                                   |                | OFF-T = Relay off for daily max                          |
| RLY#03: FLUSH VA<br>OFF 00:00:00 |                                   |                | OFF-D = Relay off for relay disabler                     |
| RO FLUSH                         |                                   |                | $ON_{-A} = Relay activated by activator other than main$ |
| RLY#04: DIVERT                   |                                   |                | ention                                                   |
| COND1 LIMIT                      |                                   |                | action                                                   |
| RLY#05: ALARM                    |                                   |                | H-ON = Relay manually forced on                          |
| OFF 00:00:00                     |                                   |                | H-OFF = Relay manually forced off                        |
| NOT USED                         |                                   |                |                                                          |

### VI. Maintenance

The only required maintenance for normal uninterrupted operation of your MegaTron MR controller is cleaning of the electrode(s). After initial startup, it is a good idea to clean the electrode frequently until a schedule based on need has been developed. Since each application is unique, it is difficult to estimate the required frequency of cleaning. The first cleaning should take place after about one week of the system being online.

To determine the required cleaning frequency, record the reading on the controller before the electrode is removed for cleaning. After cleaning, record the new reading. If a change is observed in the two readings, the electrode was dirty. The more significant the change, the dirtier the electrode. If no change occurs, cleaning needs to be done less often.

#### **Conductivity Electrode Cleaning Procedure**

- 1. Record the current conductivity reading.
- 2. Turn off water flow through the electrode loop, bleed pressure from the line and remove electrode.
- 3. Use a clean cloth and a mild cleaning solution to remove loose dirt etc., from the flat surface of the electrode.
- 4. If the electrode has deposits such as scale attached to the electrode surface, a more aggressive cleaning approach will be needed. There are several ways to do this, the preferred method being the one that is easiest for the user.
  - a. Use a mild acid solution to dissolve deposits.
  - Lay a piece of sandpaper (200 grit or finer) on a flat surface such as a bench top. "Sand" electrode to remove stubborn deposits. Do not wipe the surface with your finger. Oil from your skin will foul carbon tips.
- 5. Reinstall the electrode in the system. After the reading stabilizes, calibrate the unit to a reliable test reading.

Many times, an electrode can appear to be clean, but the unit still cannot be calibrated. If this is the case, use one of the more aggressive electrode cleaning procedures listed in step 4 above. Recheck the calibration after completion of this procedure. If no change was observed in the reading, replace the electrode. If a change occurred but the unit still will not calibrate, repeat procedure as many times as necessary.

#### pH and ORP Electrode Cleaning Procedure

- 1. Remove the pH electrode from the system.
- 2. Spray with water and/or detergent, using a soft brush to dislodge any fouling.
- 3. Visually inspect the electrode for signs of damage.
- 4. Calibrate the electrode while it is in a known solution.

Slow response or non-reproducible measurements are signs that the electrode has become coated or clogged. The pH glass is susceptible to mounting by many substances. The speed of response, normally 95% of the reading in less than 10 seconds, is dramatically degraded when the pH glass is coated.

To restore the speed of response for a pH electrode, clean the bulb with a high-quality detergent, methyl alcohol or other suitable solvent using a Q-tip. Rinse well with distilled water and retest. If the electrode now responds, but erratically, soak the sensor in 0.1 Molar HCl for 5 minutes. Remove and rinse with water and place in 0.1 Molar NaOH for 5 minutes. Remove, rinse again, and then place the sensor in pH 4. buffer for 10 minutes before use.

### VII. Advantage Controls' Product Warranty

Advantage Controls warrants control systems of its manufacture to be free of defects in material or workmanship. Liability under this policy extends for 24 months from the date of installation. Liability is limited to repair or replacement of any failed equipment or part proven defective in material or workmanship upon manufacturer's examination. Removal and installation costs are not included under this warranty. Manufacturer's liability shall never exceed the selling price of equipment or part in question.

Advantage disclaims all liability for damage by its products caused by improper installation, maintenance, use or attempts to operate products beyond their intended functionality, intentionally or otherwise, or any unauthorized repair. Advantage is not responsible for damages, injuries or expenses incurred through the use of its products.

The above warranty is in lieu of other warranties, either expressed or implied. No agent of ours is authorized to provide any warranty other than the above.

#### 30 Day Billing Memo Policy

Advantage Controls maintains a unique factory exchange program to ensure uninterrupted service with minimum downtime. If your controller malfunctions, call 1-918-686-6211, provide our technician with Model and Serial Number information. If they are unable to diagnose and solve your problem over the phone, a fully warranted replacement will be shipped, usually within 48 hours, on a 30-Day Billing Memo.

This service requires a purchase order, and the replacement is billed to your regular account for payment.

The replacement will be billed at the current list price for that model less any applicable resale discount. Upon return of your old panel, credit will be issued to your account at either 100% if your unit is in warranty or at 50% if your unit was out of warranty. The exchange covers only the panel. Electrode and enclosure are not included.

#### FCC Warning

This equipment generates and uses radio frequency energy and if not installed and used properly, that is, in strict accordance with the manufacturer's instruction, may cause interference to radio communications. It has been type-tested and found to comply with the limits for a class A computing device pursuant to subpart J of part 15 of FCC Rules, which are designed to provide reasonable protection against such interference when operated in a commercial or industrial environment. Operation of this equipment in a residential area is likely to cause interference in which case the user, at his own expense, will be required to take whatever measures necessary to correct the interference.

### **VIII. Related Items**

### **CHIP RO Controller**

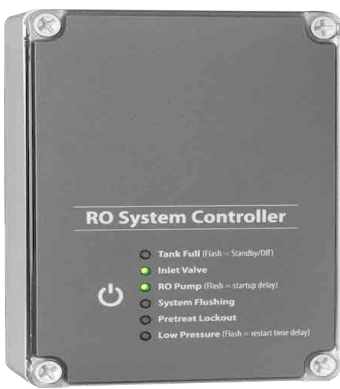

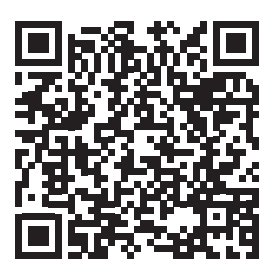

**CHIP** Manual

### **ROC-2HE RO Controller**

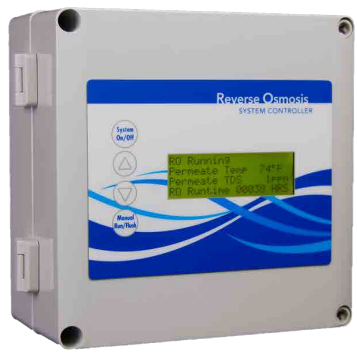

### **ROC-3HE RO Controller**

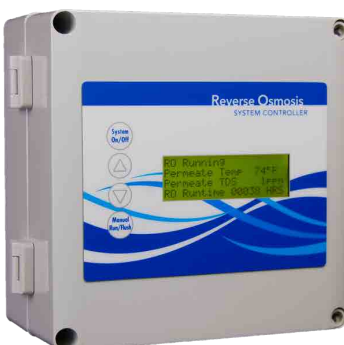

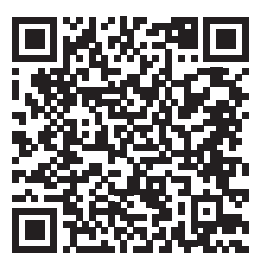

**ROC-2HE Manual** 

**ROC-3HE Manual** 

### **ROC-5 RO Controller**

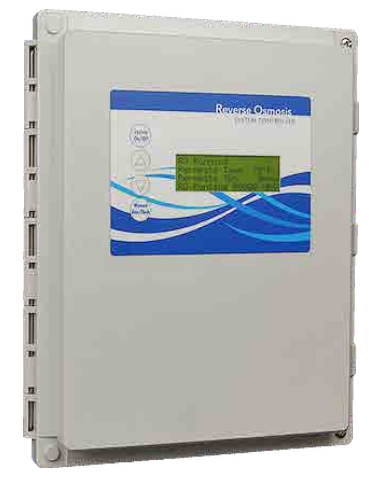

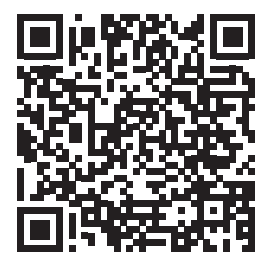

ROC-5 Manual

# Get the Advantage in Water Treatment Equipment

Advantage Controls can give you the *Advantage* in products, knowledge, and support for all of your water treatment equipment needs.

- Cooling Tower Controllers
- Boiler Blow Down Controllers
- Blow Down Valve Packages
- Solenoid Valves
- Water Meters
- Chemical Metering Pumps
- Corrosion Coupon Racks
- Chemical Solution Tanks
- Solid Feed Systems
- Feed Timers
- Filter Equipment
- Glycol Feed Systems
- Pre-Fabricated Systems

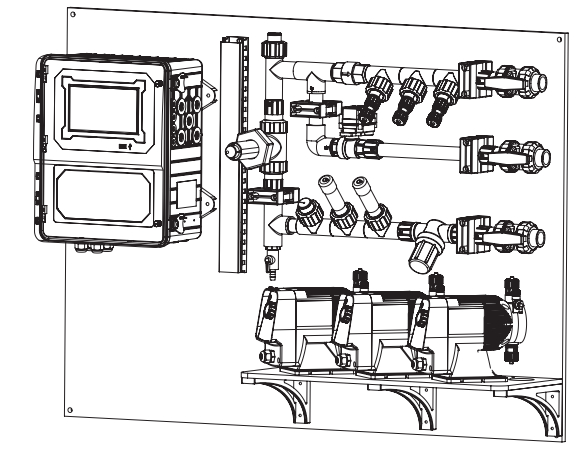

Get the Advantage

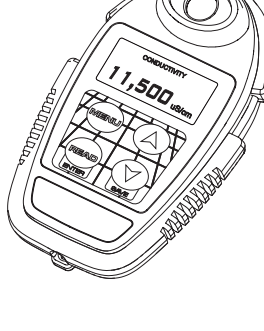

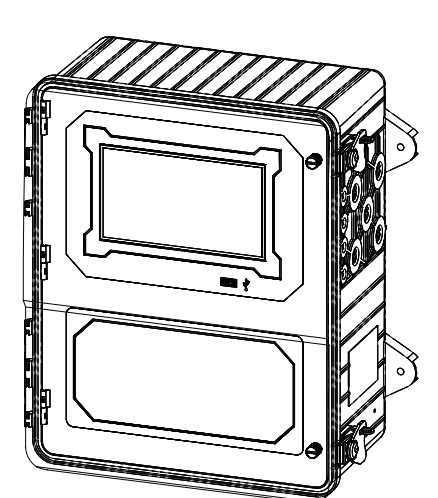

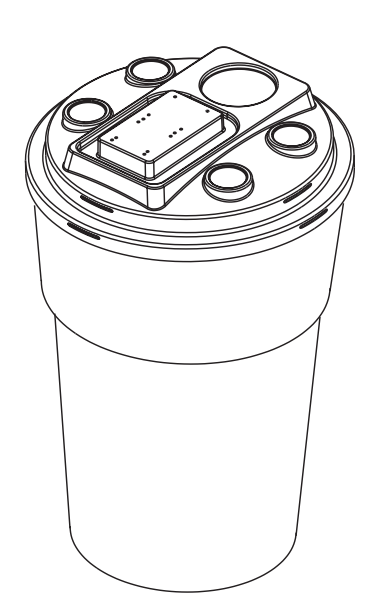

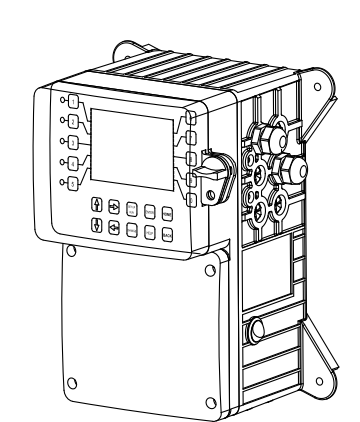

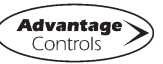

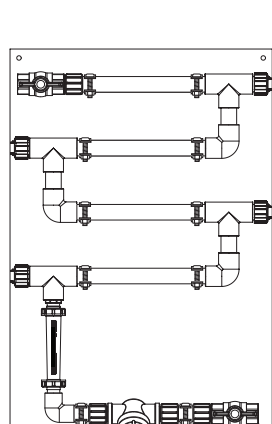

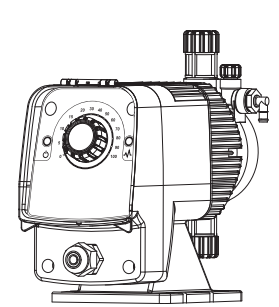

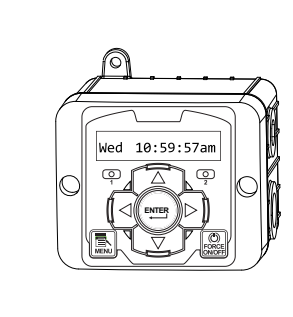